# NCC Site Introduction

Användarguide slutanvändare 2022-12-01

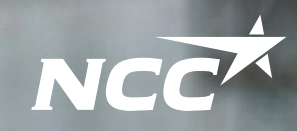

THE SO

NCC

## Innehåll i guiden

Om stödverktyget och processen

Inloggning NCC-anställda

Logga in – underentreprenörer och övriga samarbetspartners

Översikt introduktionen

Genomför generell introduktion

Genomför arbetsplatsspecifik introduktion

Genomför Risker

Säkerställ att utbildningar & certifikat är synliga

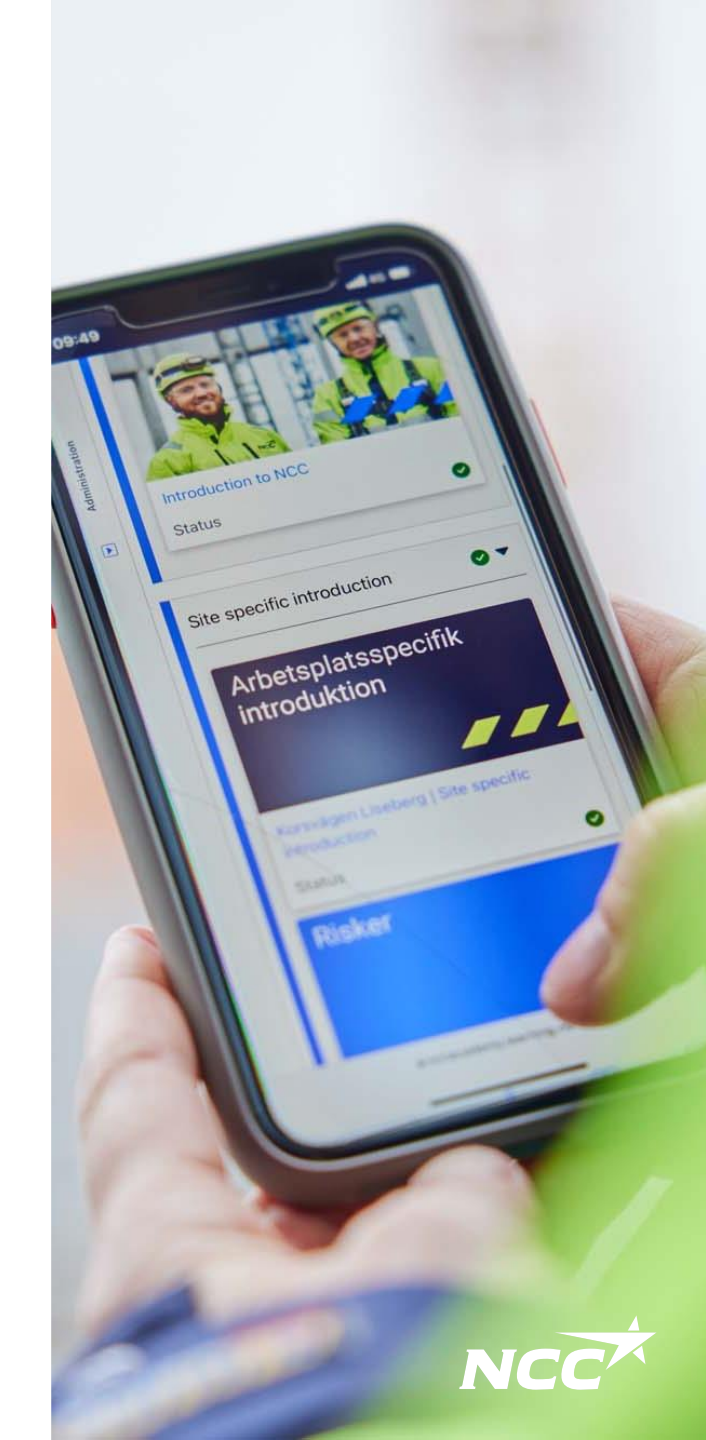

Stödverktyg och processen för en mer effektiv och säker introduktion till våra arbetsplatser

Tillbaka till <u>innehållsförteckning</u>

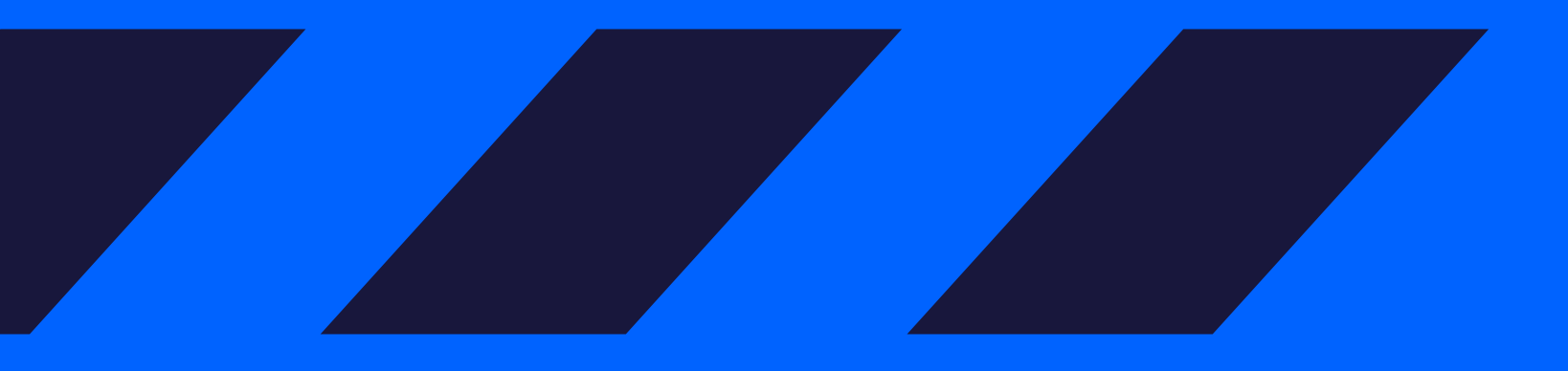

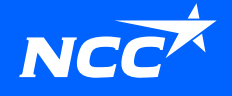

## Nytt digitalt stödverktyg

Inbjudan, introduktion, certifikat

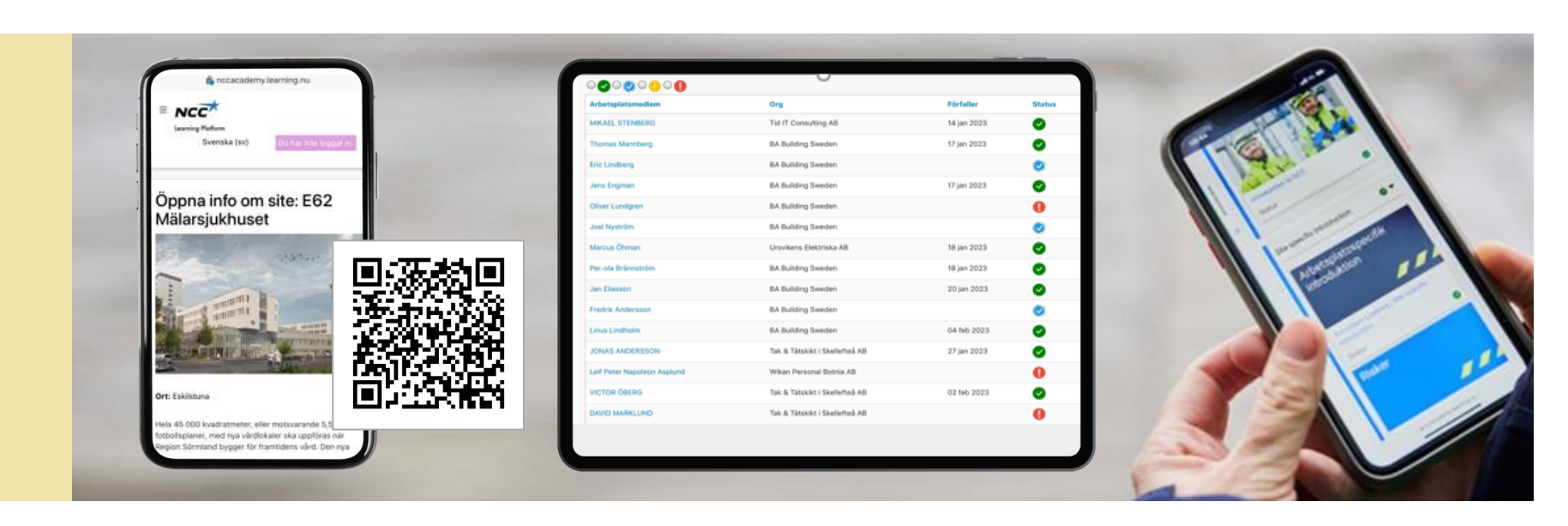

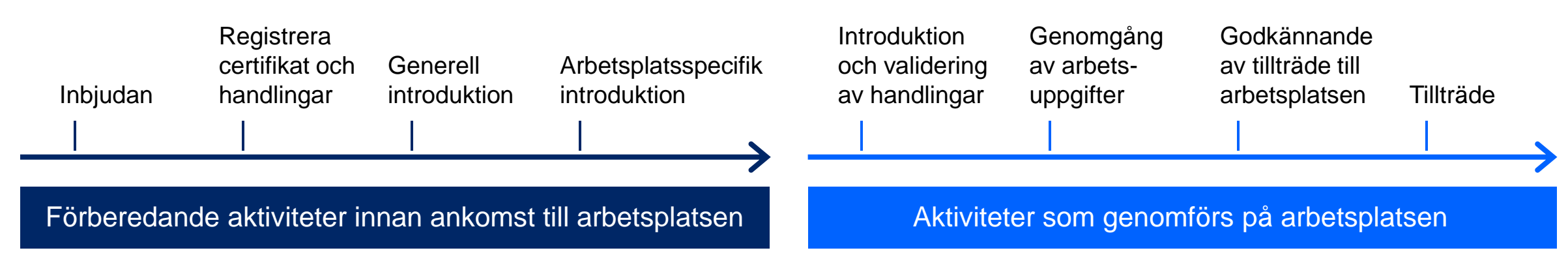

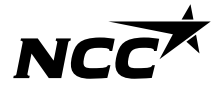

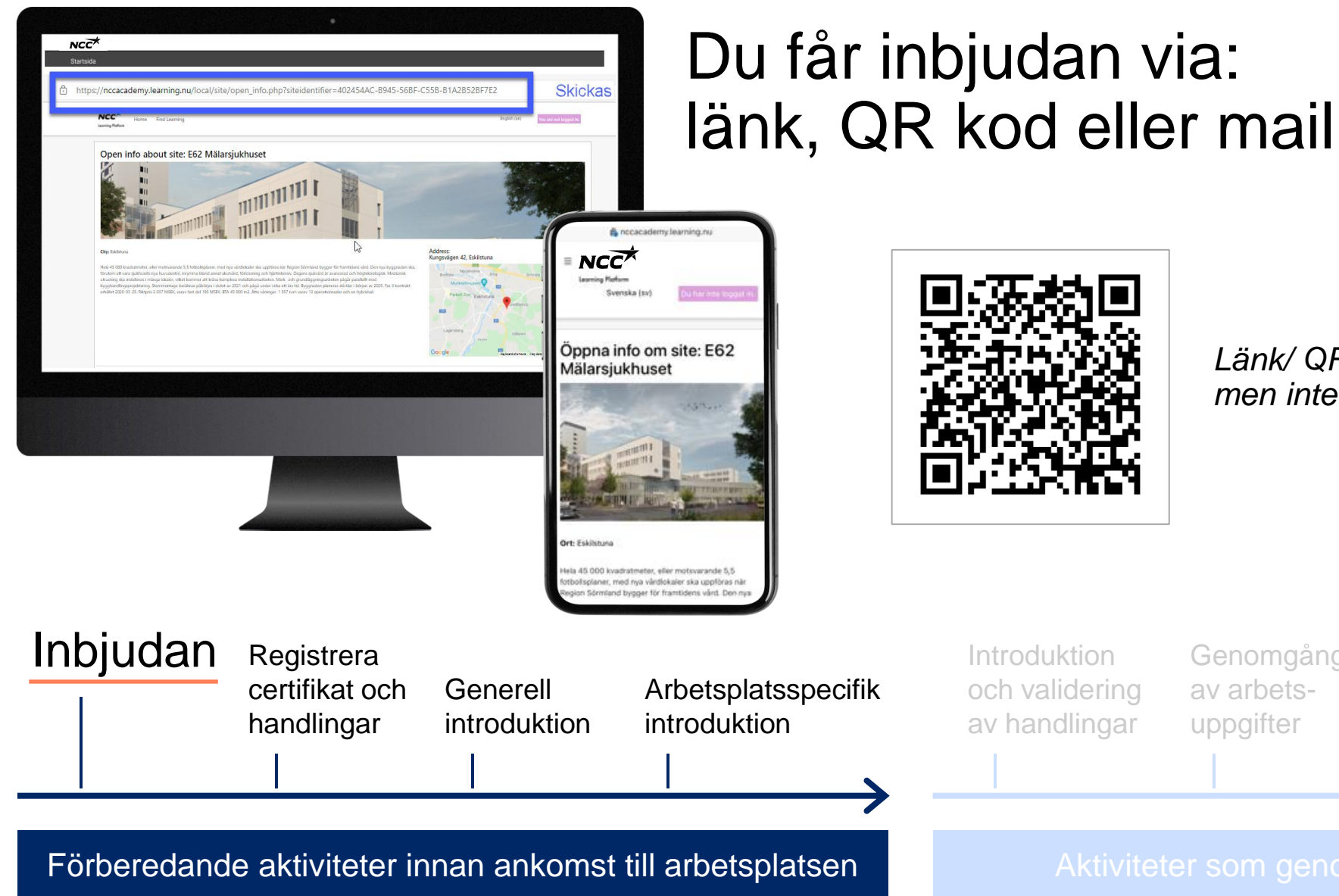

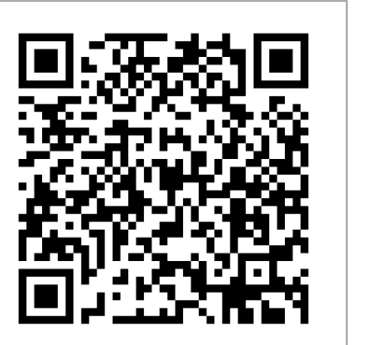

Länk/ QR kod är arbetsplatsunik men inte individunik

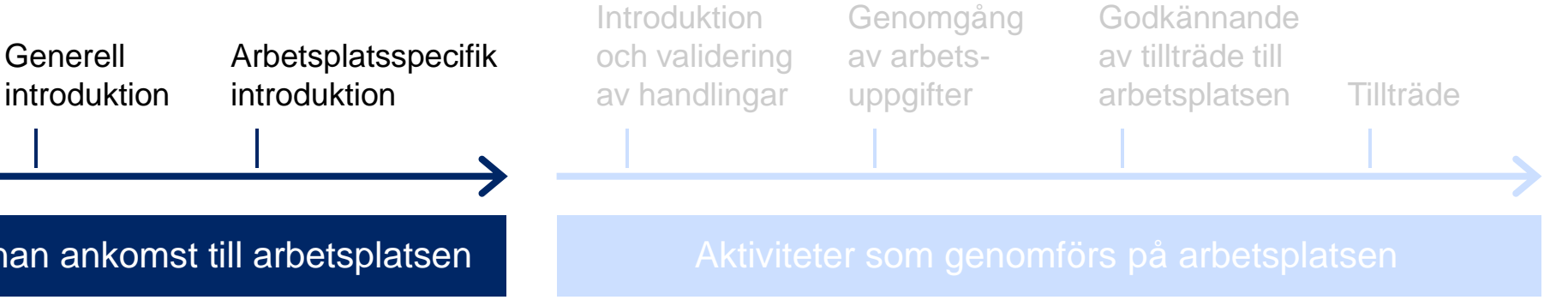

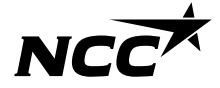

### Du genomför introduktionen innan du kommer till arbetsplatsen

Generell

introduktion

Registrera

handlingar

Inbjudan

certifikat och

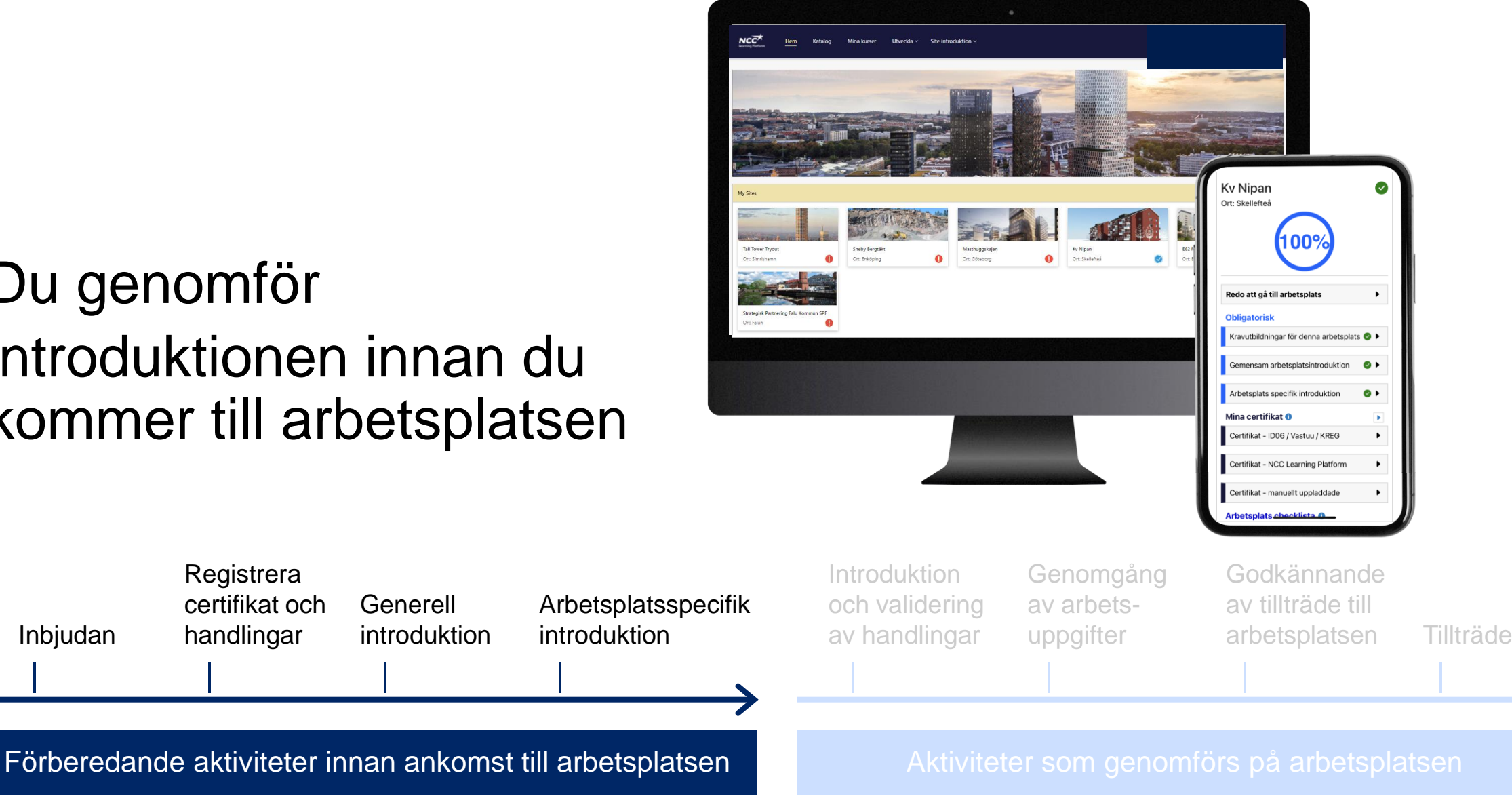

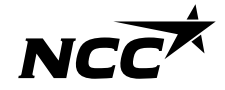

# Platsledningen verifierar information och välkomnar på plats

| A share a share a share a   |                                | Finishing   | Charles |
|-----------------------------|--------------------------------|-------------|---------|
| MIKAEL STENBERG             | Tid IT Consultion 48           | 14 ian 2023 | Status  |
| Thomas Mannberg             | BA Building Sweden             | 17 jan 2023 | 0       |
| Eric Lindberg               | BA Building Sweden             |             | 0       |
| Jens Engman                 | BA Building Sweden             | 17 jan 2023 | 0       |
| Oliver Lundgren             | BA Building Sweden             |             | 0       |
| Joel Nyström                | BA Building Sweden             |             | 0       |
| Marcus Öhman                | Ursvikens Elektriska AB        | 18 jan 2023 | 0       |
| Per-ola Brännström          | BA Building Sweden             | 18 jan 2023 | 0       |
| Jan Eliasson                | BA Building Sweden             | 20 jan 2023 | 0       |
| Fredrik Andersson           | BA Building Sweden             |             | 0       |
| Linus Lindholm              | BA Building Sweden             | 04 feb 2023 | 0       |
| JONAS ANDERSSON             | Tak & Tätskikt i Skellefteå AB | 27 jan 2023 | 0       |
| Leif Peter Napoleon Asplund | Wikan Personal Botnia AB       |             | 0       |
| VICTOR ÖBERG                | Tak & Tätskikt i Skellefteå AB | 02 feb 2023 | 0       |
| DAVID MARKLUND              | Tak & Tätskikt i Skellefteå AB |             | 0       |

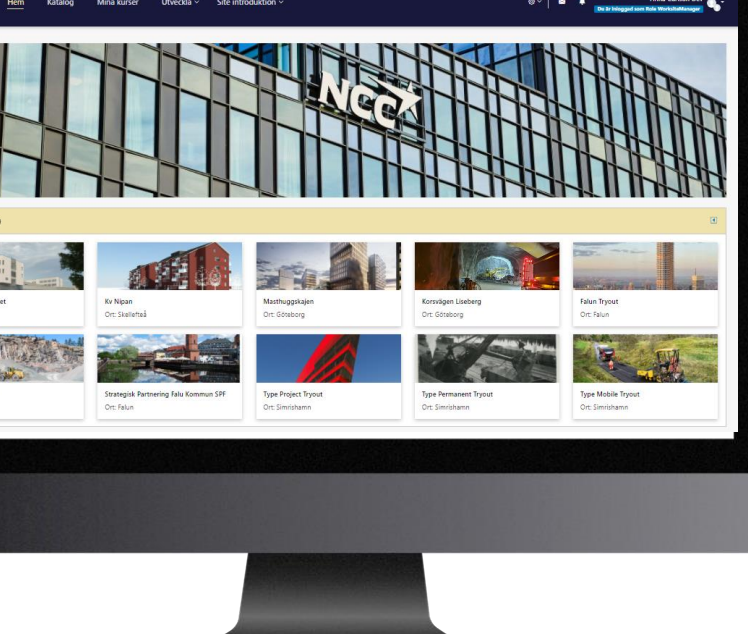

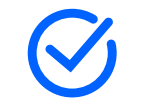

Check status, verify and approve

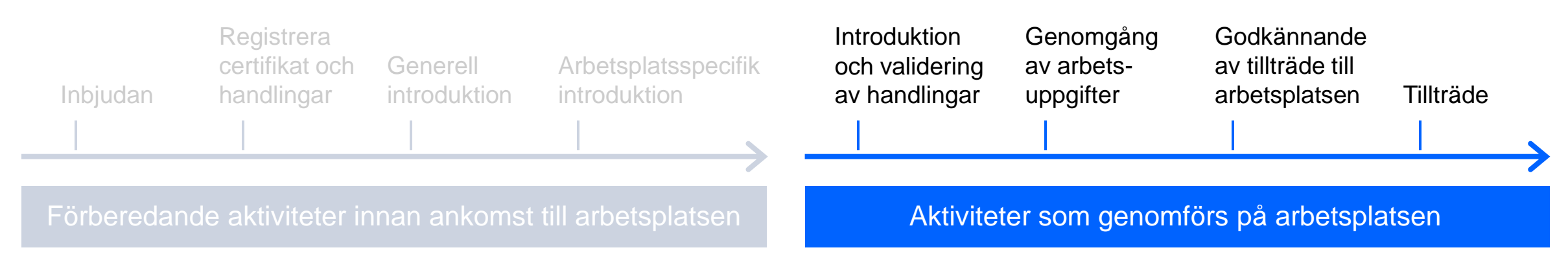

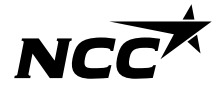

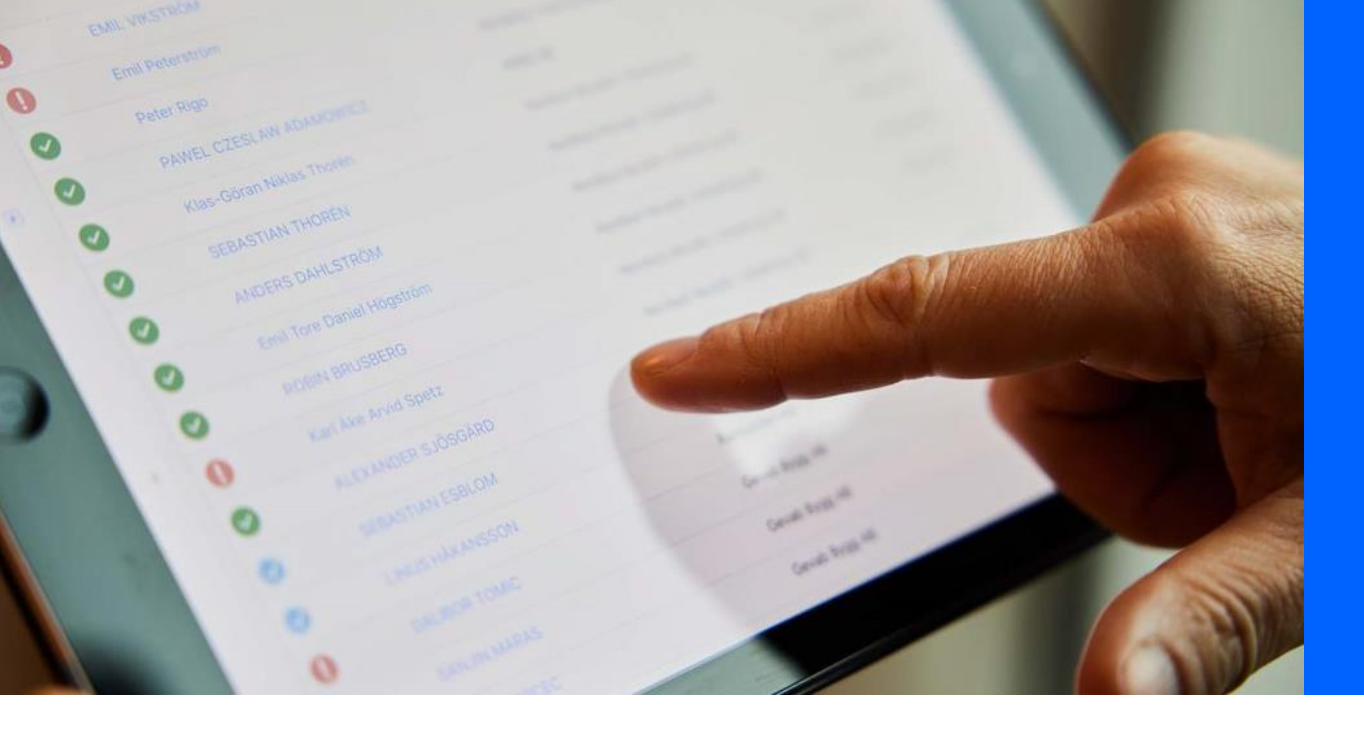

### Platsledningen tittar igenom din status och dina utbildningar

## Introduktion och validering av handlingar

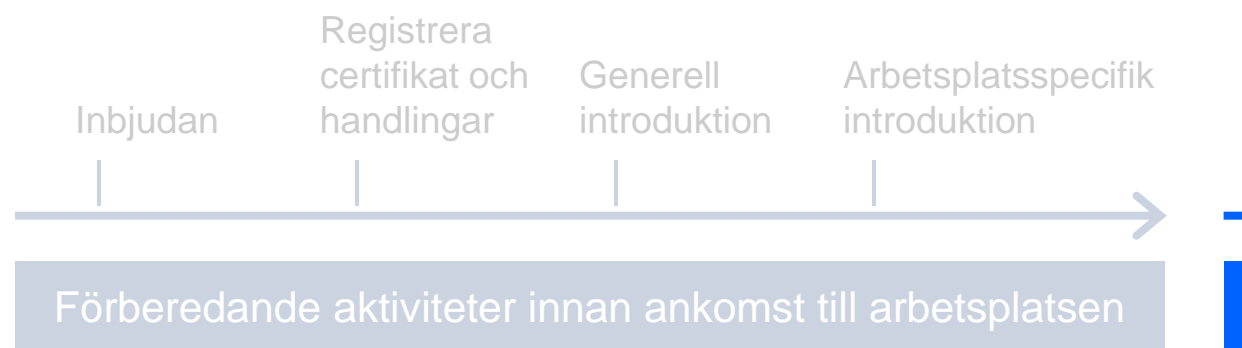

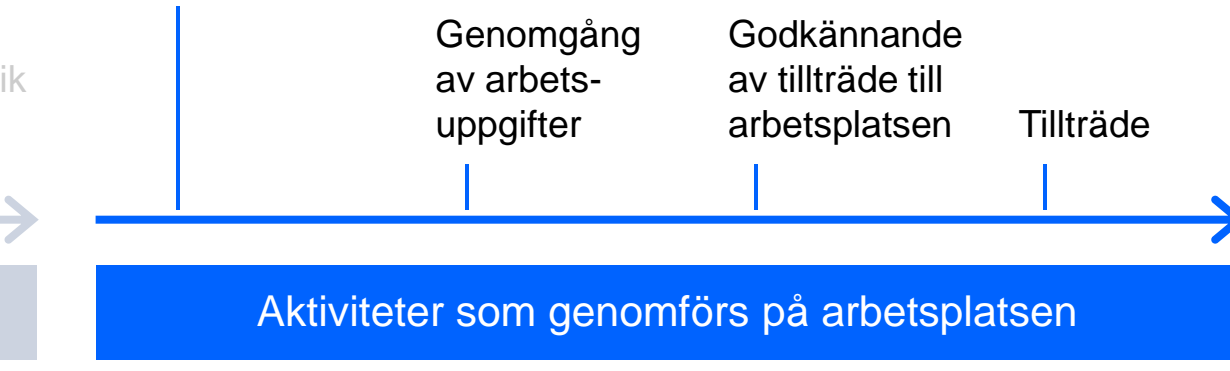

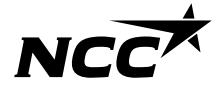

# Platsledningen ser din status och fullständiga checklista

| Namn                                                                                                    |                     | Datum      | Stat           |
|----------------------------------------------------------------------------------------------------|---------------------|------------|----------------|
| Safe Construction Training                                                                                                    |                     | 2027/01/04 | •              |
| Certifikat - NCC Learning Platform                                                                                                    |                     |            |                |
| Certifikat - manuellt uppladdade                                                                                                    |                     |            |                |
| Namn                                                                                                    | Se bild             | Datum      | Stat           |
| Röjsåg                                                                                                    | 0                   | 2026/12/31 | •              |
| Arbetsplats checklista 🌒                                                                                                    |                     |            |                |
| Arbetsplats checklista  Checklista vid första tillträde till arbetsplats                                                                                  |                     |            | 0              |
| Arbetsplats checklista ①<br>Checklista vid första tillträde till arbetsplats<br>Namn                                                                      | Infe                | rmation    | Statu          |
| Arbetsplats checklista  Checklista vid första tillträde till arbetsplats Namn Säkerhetsutrustning                                                         | infe                | rmation    | Statu          |
| Arbetsplats checklista  Checklista vid första tillträde till arbetsplats Namn Säkerhetsutrustning ID06 kort verifierat                                    | infc<br>D           | rmation    | Stati<br>Stati |
| Arbetsplats checklista  Checklista vid första tillträde till arbetsplats Namn Säkerhetsutrustning ID06 kort verifierat Relevanta certifikat kontrollerade | infc<br>D<br>D<br>D | rmation    | Stat           |

## Introduktion och validering av handlingar

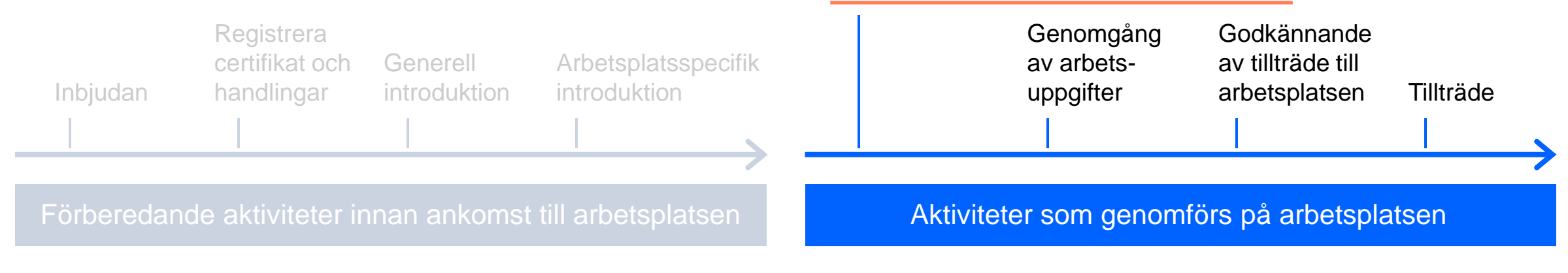

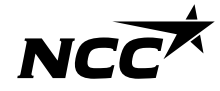

## Hur får du inbjudan?

### Inbjudan delas via länk

### NCC är ansvariga för:

Att skicka till NCC-anställda och till ansvarig kontaktperson hos UE

### UE är ansvariga för:

Att vidarebefordra inbjudan till alla som är engagerade i uppdraget

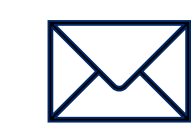

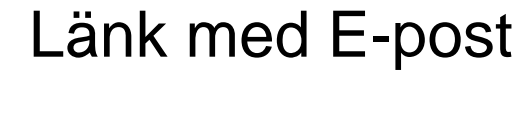

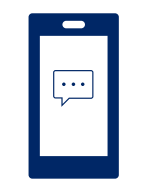

Länk med SMS

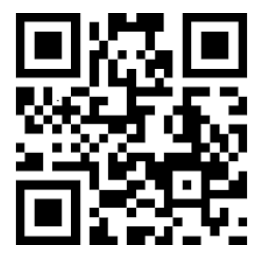

QR Kod

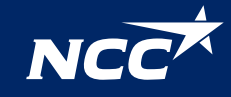

## Hur loggar du in?

### Logga in till NCC Site introduction

UE/ Samarbetspartners:

Inloggning kan ske via BankID, SMS-password eller europeiska BankID-varianter

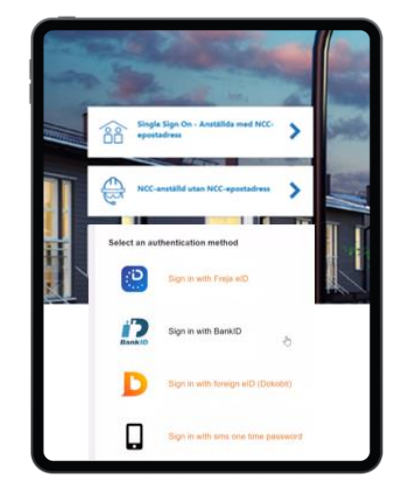

Tillbaka till innehållsförteckning

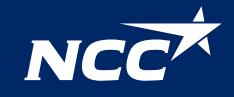

## - Steg för steg guide Logga in - NCC anställda

Tillbaka till innehållsförteckning

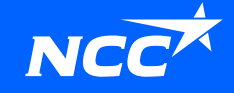

# Logga in

- Du får en inbjudan via mail, QR-kod eller en web-länk
- Klicka på länken
- Du kommer till arbetsplatsens första sida
- Klicka på "ansök"

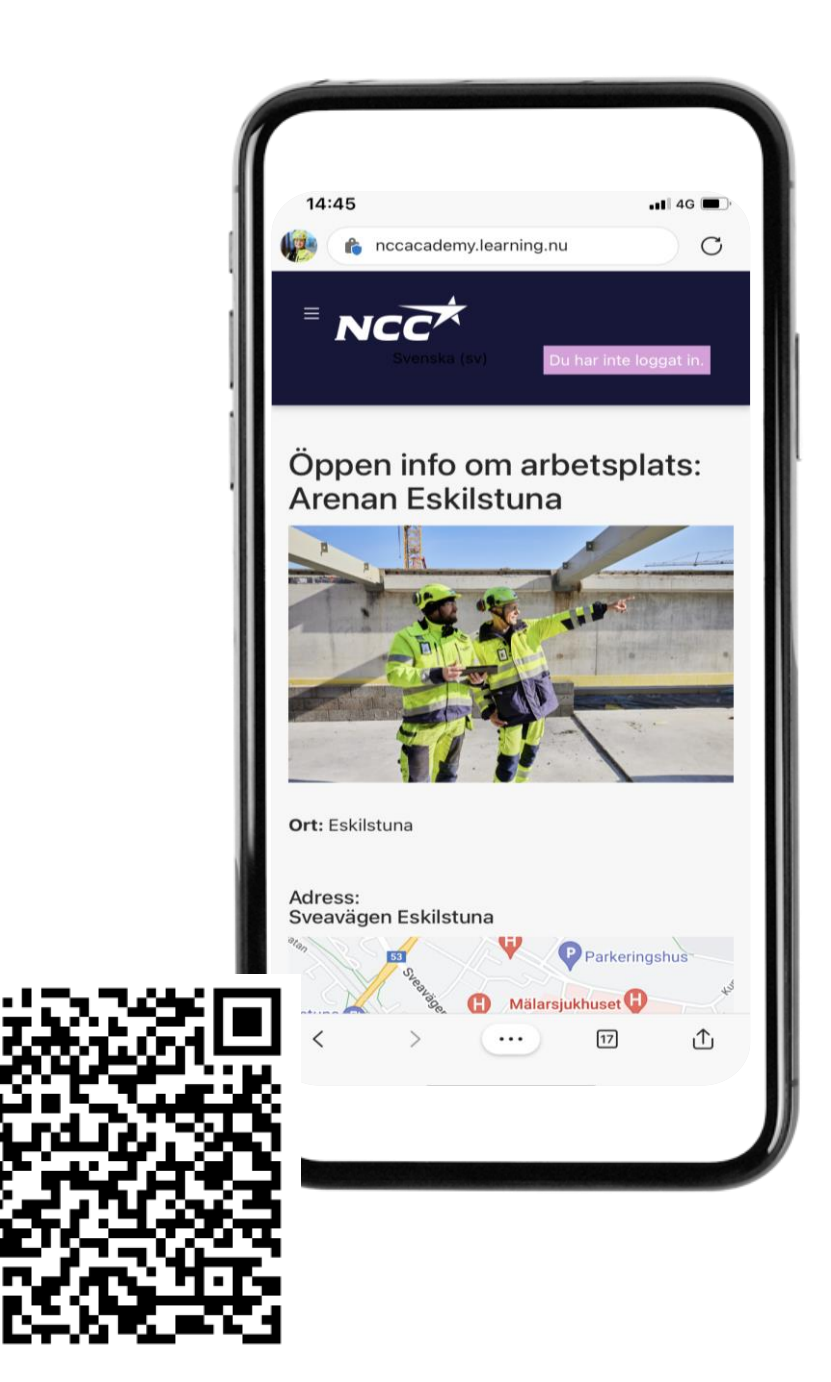

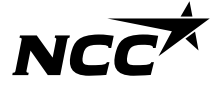

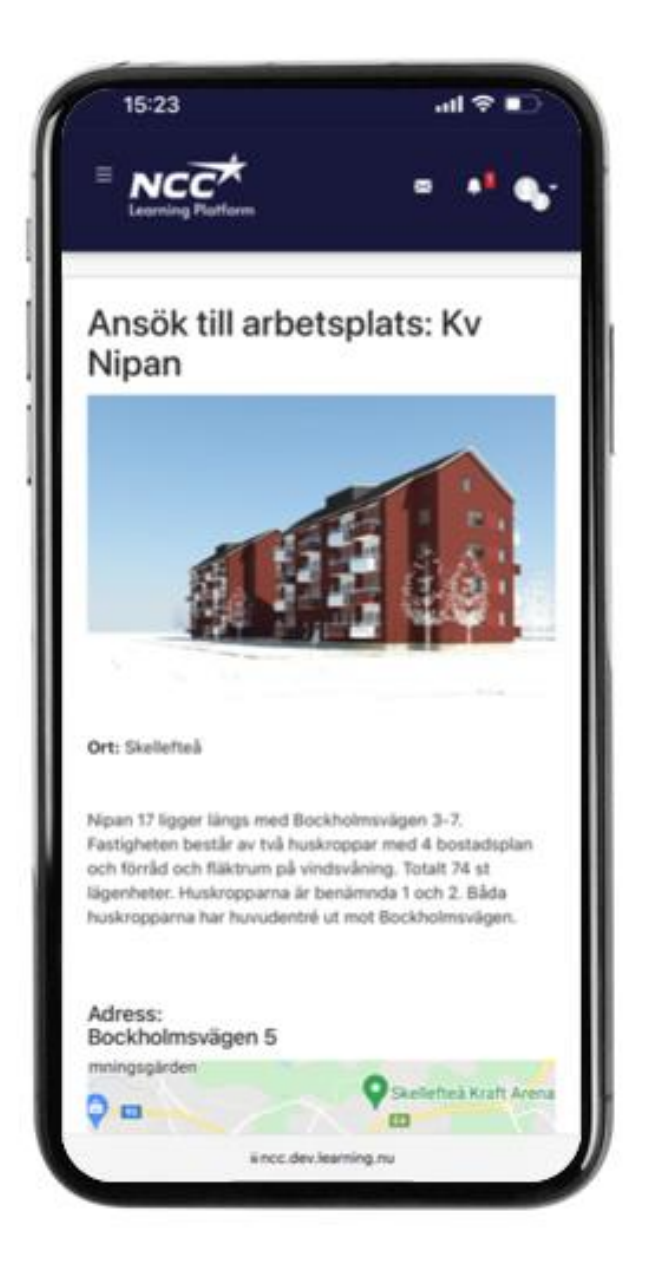

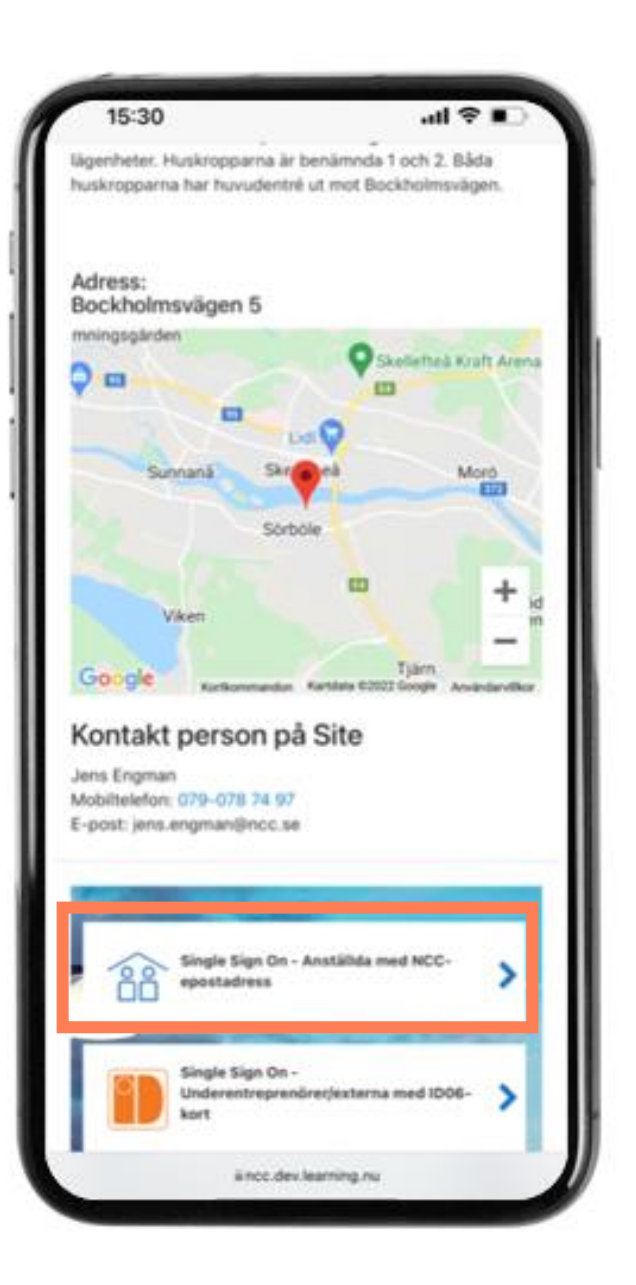

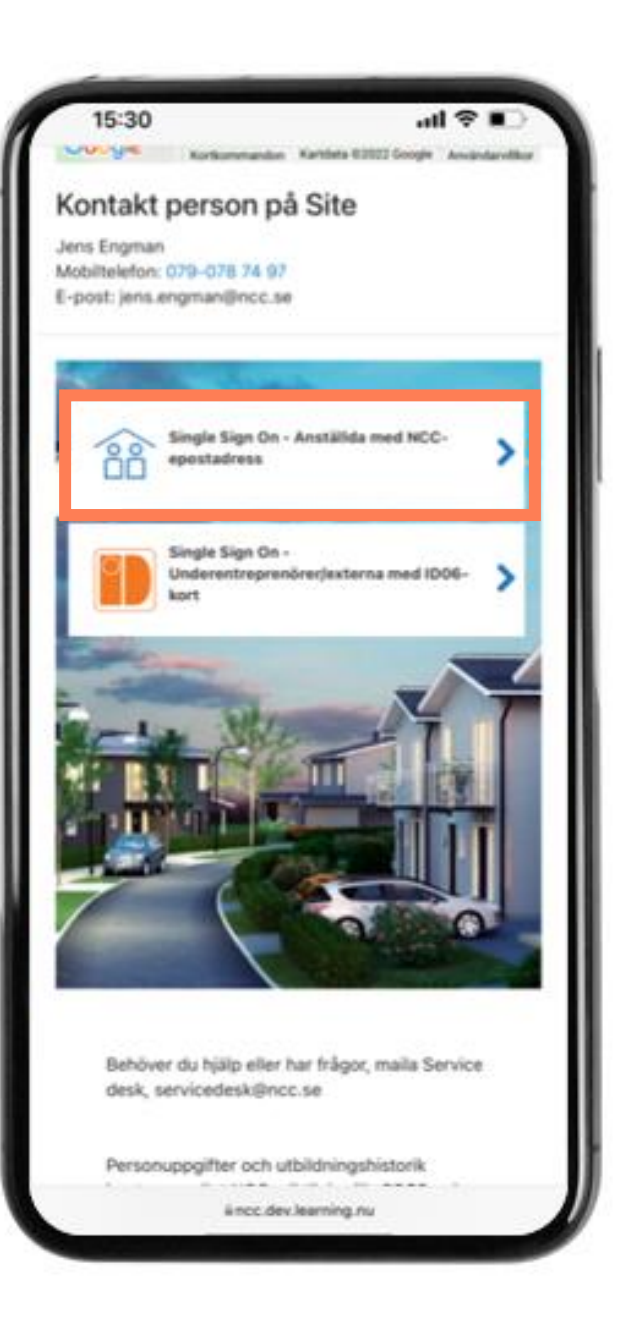

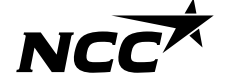

### Följ instruktionerna och svara på frågor om det är ok att lagra dina utbildningsbevis

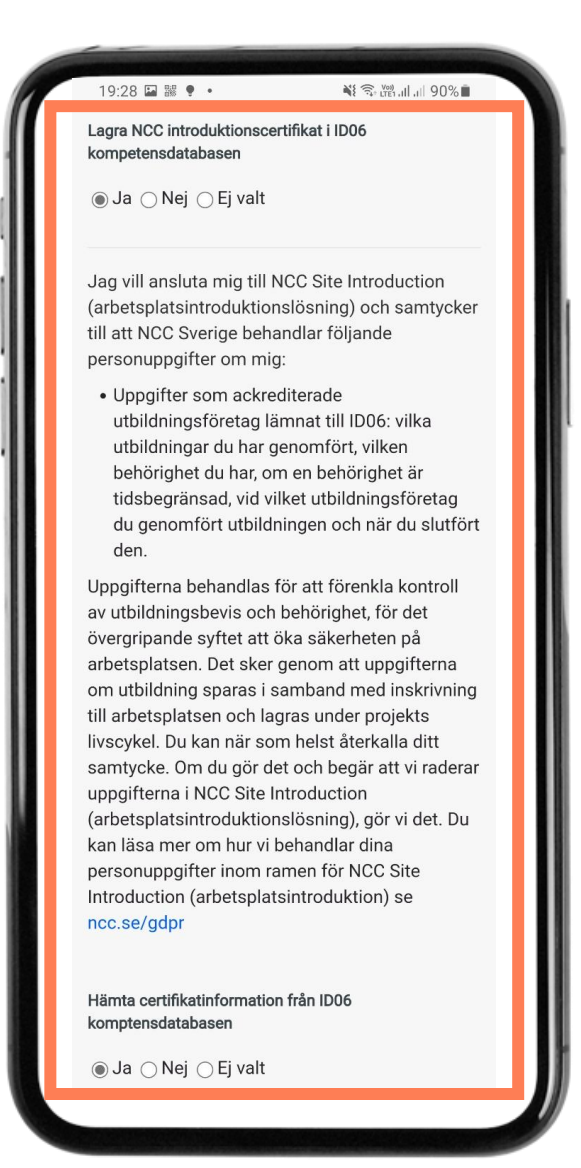

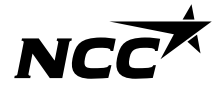

Vilket språk vill du göra introduktionen på?

Välj det språk du önskar göra introduktionen på.

| ncc.se/gdpr                                               | etsplatsintroduktion) se            |
|-----------------------------------------------------------|-------------------------------------|
| Hämta certifikatinf<br>komptensdatabase<br>⊖ Ja ⊖ Nej ⊚ I | ormation från ID06<br>in<br>Ej valt |
| ▼Väli språk                                               |                                     |
| Språk*<br>English (en)                                    | *                                   |
| ▼ ICE kontakt                                             | tuppgifter till anhörig (In         |
| Case of Emerg                                             | jency)                              |
| Anhörig namn <sup>*</sup>                                 |                                     |
| Anhörig telefon*                                          |                                     |
| Spara ändringar                                           | Avbryt                              |
|                                                           |                                     |
| -                                                         |                                     |
|                                                           |                                     |
|                                                           |                                     |
|                                                           |                                     |

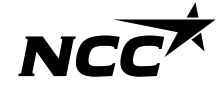

Vi önskar samla kontaktuppgifter om något skulle hända

Ange närmast anhörig

Spara ändringar

| introduction (arbetsplatsintroduktion) se<br>ncc.se/gdpr                           |  |
|------------------------------------------------------------------------------------|--|
| Hämta certifikatinformation från ID06<br>komptensdatabasen                         |  |
| ⊖ Ja ⊖ Nej ⊛Ej valt<br>▼ Välj språk                                                |  |
| <b>Språk*</b><br>English (en) ∨                                                    |  |
| <ul> <li>▼ ICE kontaktuppgifter till anhörig (In<br/>Case of Emergency)</li> </ul> |  |
| Anhörig namn*                                                                      |  |
| Anhörig telefon*                                                                   |  |
| Spara ändringar Avbryt                                                             |  |
| -                                                                                  |  |
|                                                                                    |  |
| Powered by Totara Talent Experience Platform                                       |  |

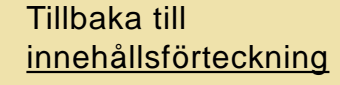

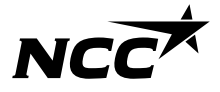

Steg för steg guide Logga in – underentreprenörer och övriga samarbetspartners

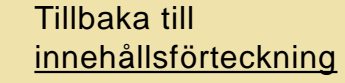

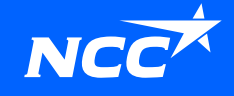

# Logga in

- Du får en inbjudan via mail, QR-kod eller en web-länk
- Klicka på länken
- Du kommer till arbetsplatsens första sida
- Klicka på "ansök"

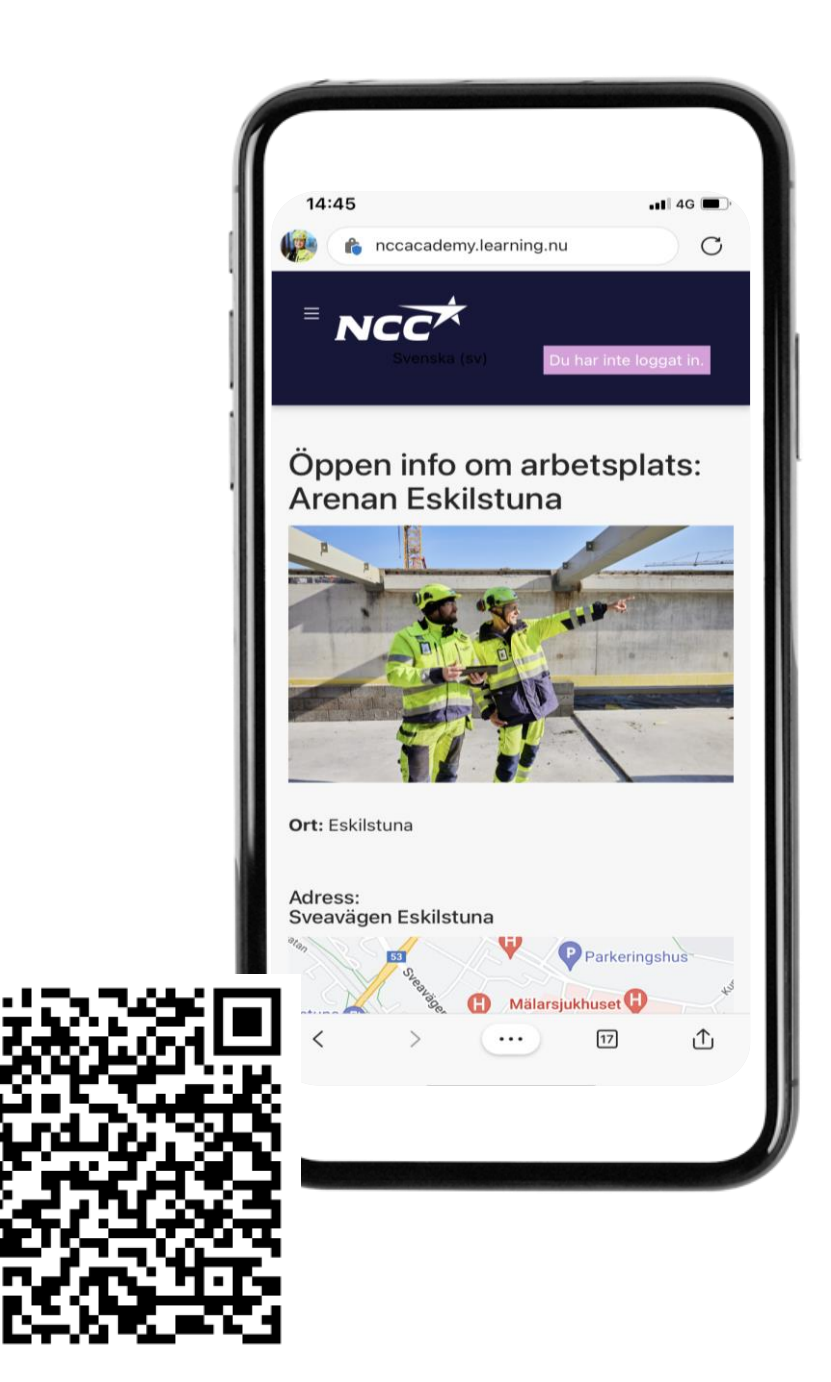

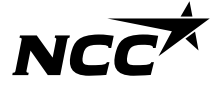

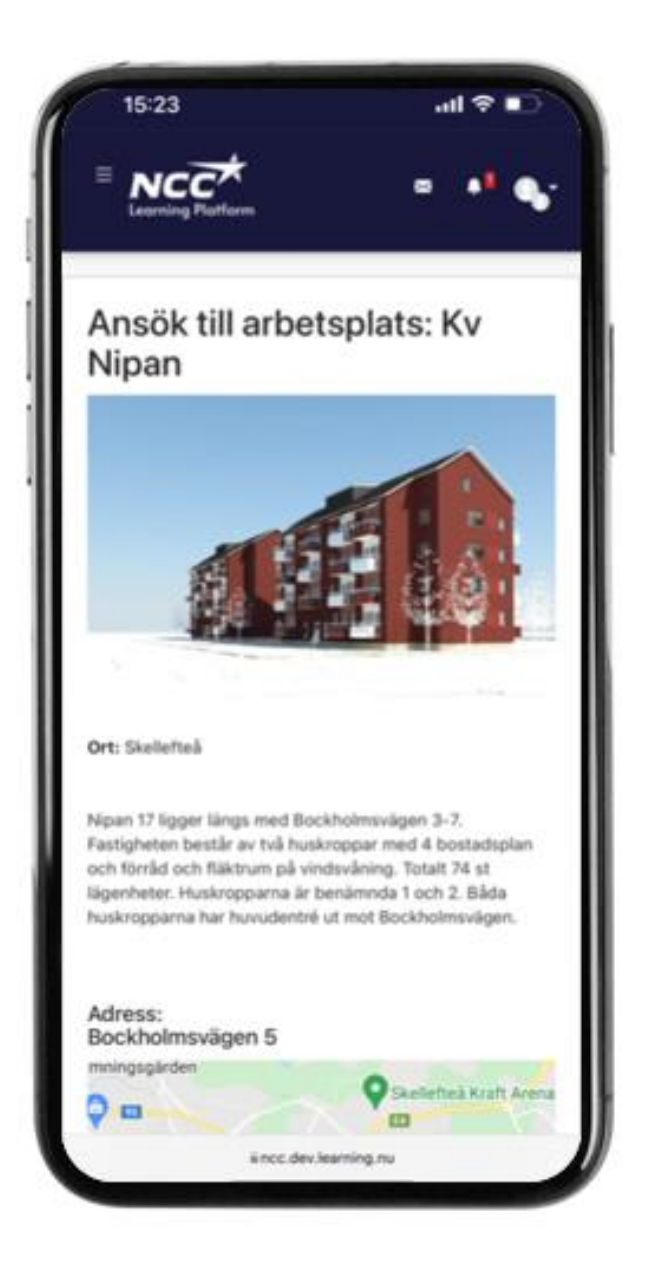

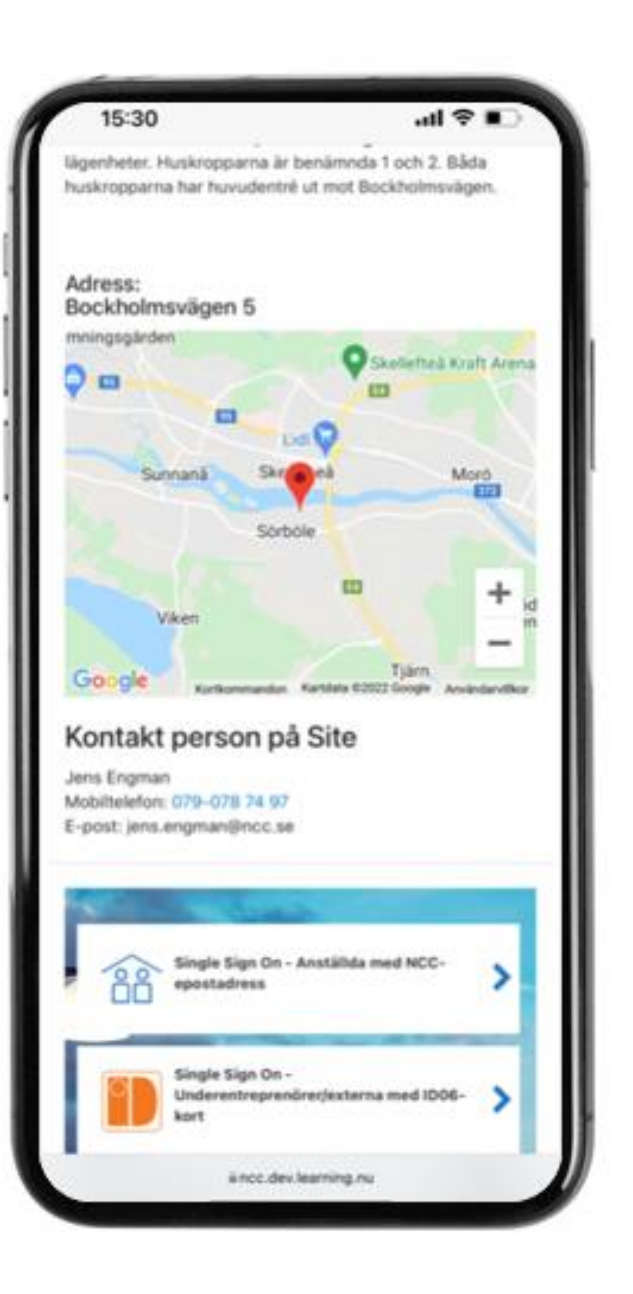

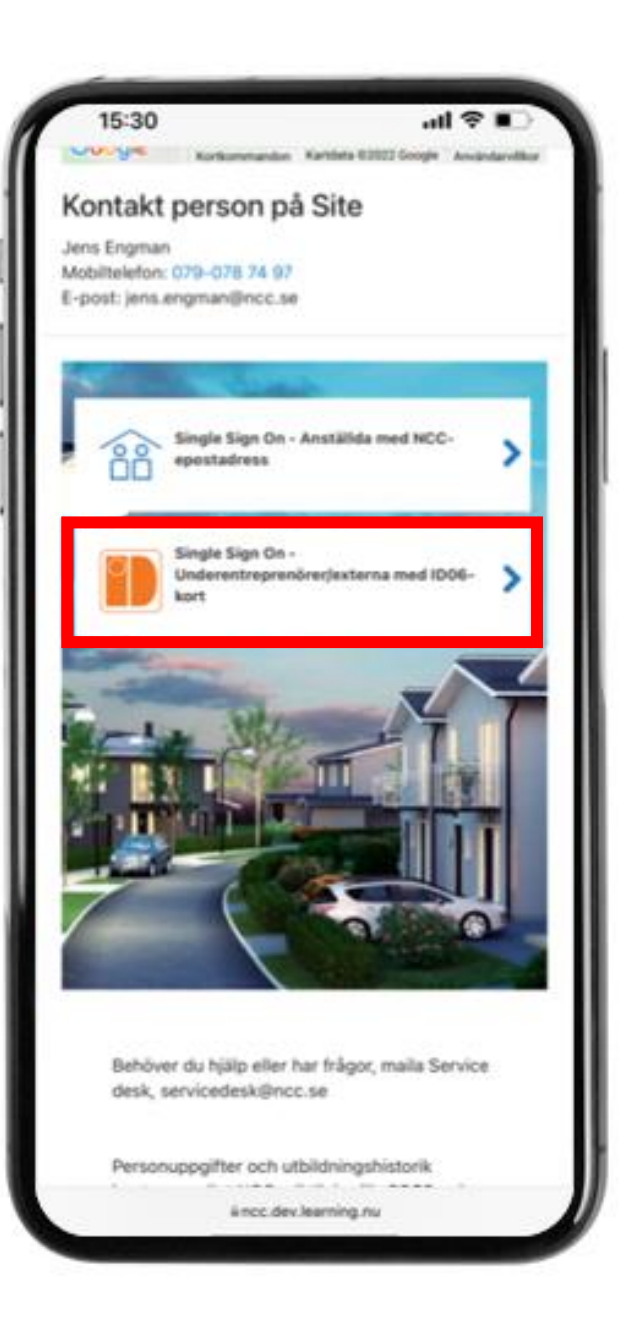

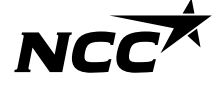

Välj inloggningsmetod och fortsätt

Du blir verifierad via den metod du valt

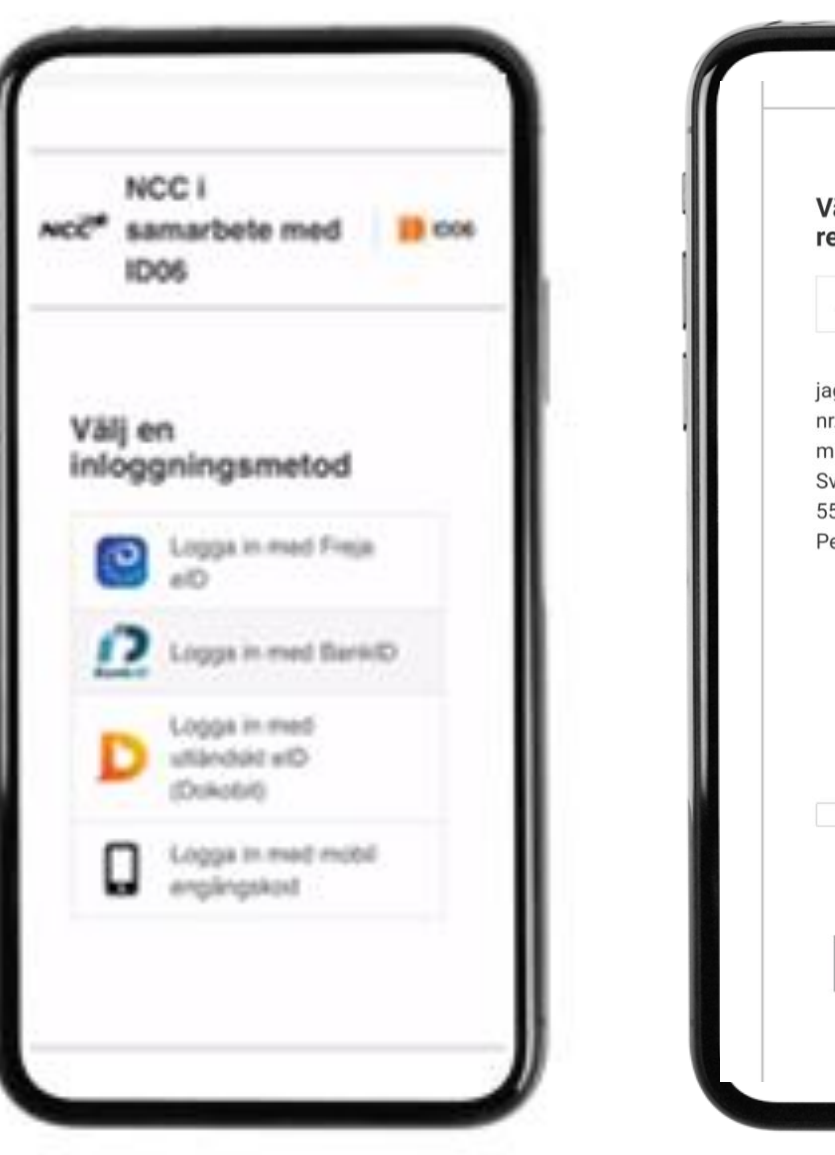

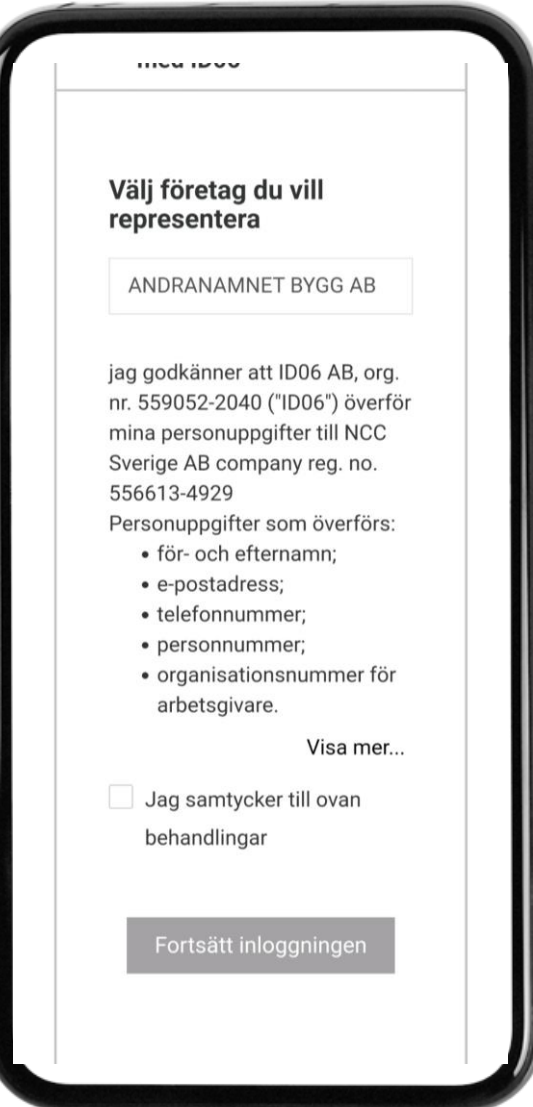

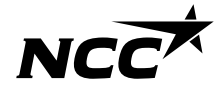

Öppen information Du får en kort beskrivning av arbetsplatsen, var den ligger och vem du kan kontakta på arbetsplatsen

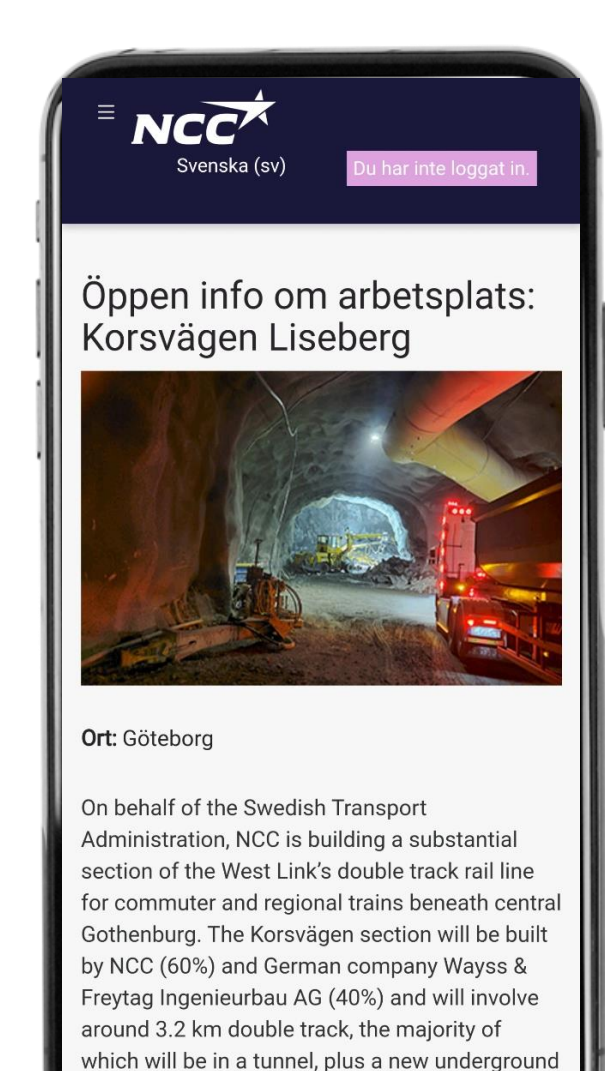

station to be constructed at the Korsvägen

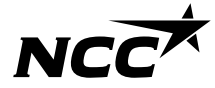

### Följ instruktionerna och svara på frågor om det är ok att lagra dina utbildningsbevis

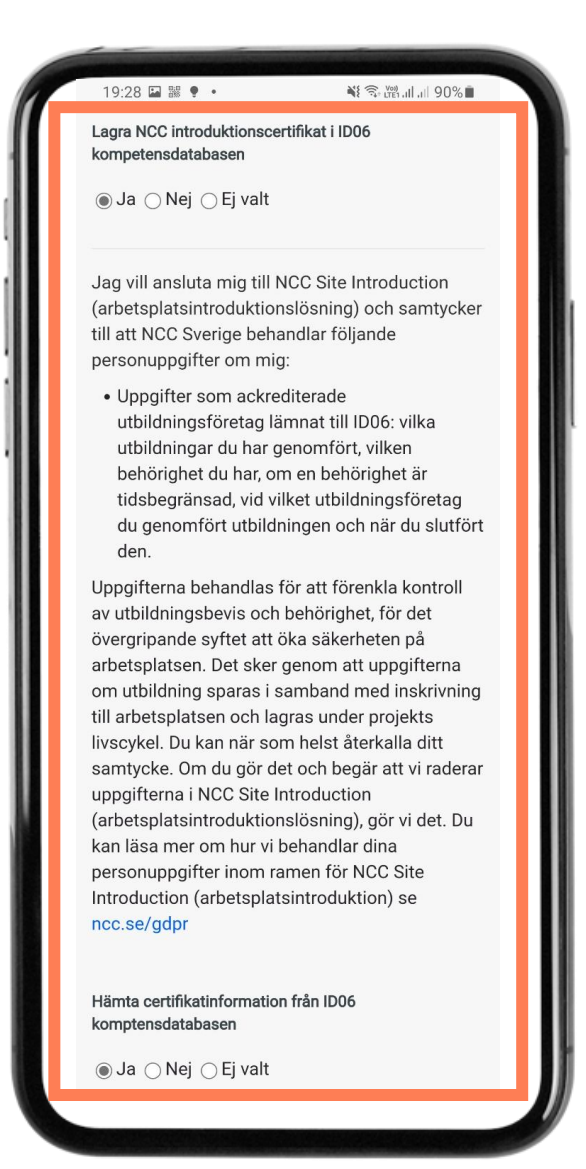

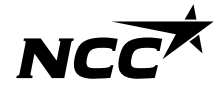

Vilket språk vill du göra introduktionen på?

Välj det språk du önskar göra introduktionen på.

| Introdu | action (arpetsplatsintroduktion) se          |
|---------|----------------------------------------------|
| ncc.se  | /gdpr                                        |
|         |                                              |
| Hämta   | certifikatinformation från ID06              |
| kompte  | nsdatabasen                                  |
| ⊖Ja     | ⊖ Nej . ej valt                              |
| - 1/8   | li opråk                                     |
| ▼ Vd    | іј ѕріак                                     |
| Språk   | e                                            |
| Engli   | sh (en) v                                    |
|         | E kontaktunngifter till anhörig (In          |
| Case    | of Emergency)                                |
|         | <u> </u>                                     |
| Anhöri  | g namn*                                      |
|         |                                              |
| Anhöri  | a telefon*                                   |
|         | general                                      |
|         |                                              |
| Spar    | a ändringar Avbryt                           |
|         |                                              |
|         |                                              |
| -       |                                              |
|         |                                              |
|         |                                              |
|         |                                              |
|         | Powered by Totara Talent Experience Platform |

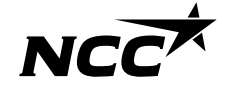

Vi önskar samla kontaktuppgifter om något skulle hända

Ange kontaktperson på ditt företag

Spara ändringar

| introduction (<br>ncc.se/gdpr     | arbetsplatsintroduktion) se                |   |
|-----------------------------------|--------------------------------------------|---|
| Härnta certifika<br>komptensdatab | utinformation från ID06<br>basen           |   |
| ⊖Ja⊖Nej                           | le Ej valt                                 |   |
| ▼ Välj språ                       | àk                                         |   |
| Språk*<br>English (en)            | Ŷ                                          |   |
| ▼ ICE konta<br>Case of Em         | aktuppgifter till anhörig (In<br>hergency) |   |
| Anhörig namr                      | n*                                         |   |
| Anhörig telefo                    | on*                                        |   |
| Spara ändring                     | gar Avbryt                                 | ] |
| -                                 |                                            |   |
|                                   |                                            |   |
| Powered                           | i hy Totara Talent Experience Platform     |   |

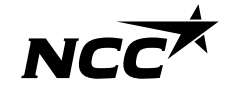

innehållsförteckning

Tillbaka till

# Översikt introduktionen

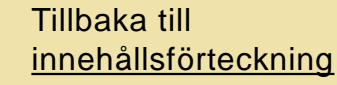

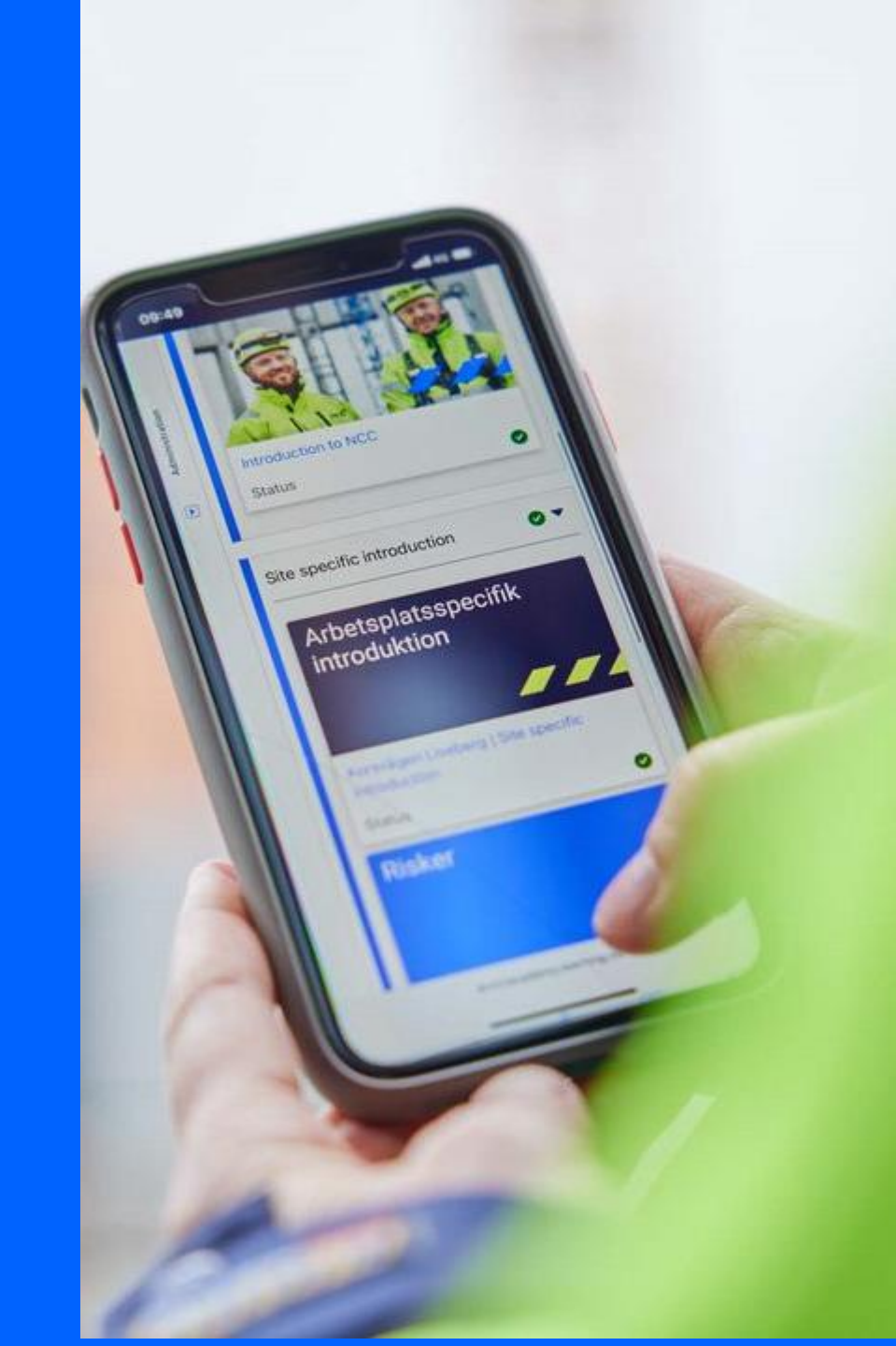

## Följ stegen - när du är klar visas 100%

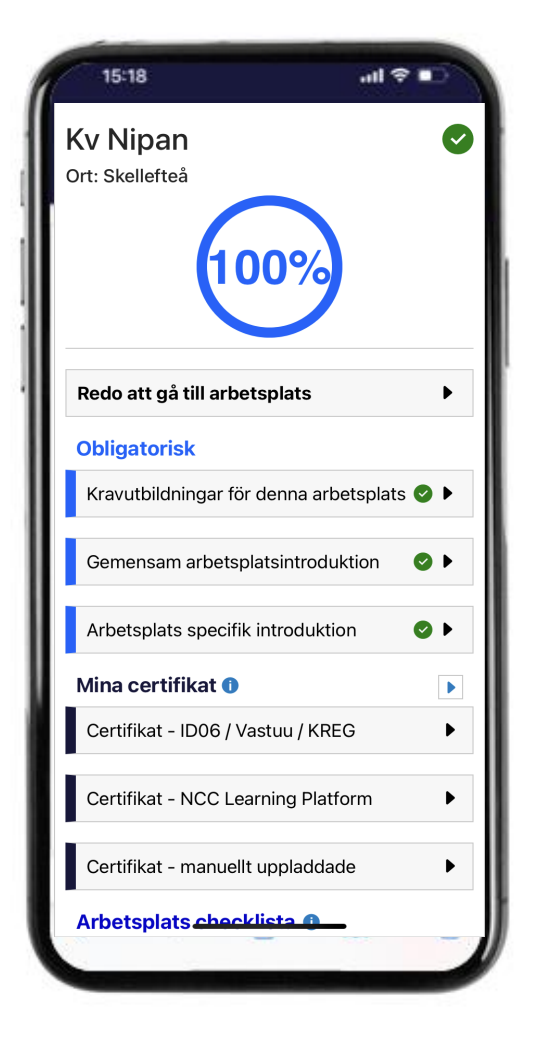

#### Introduktionen tar normalt ca 30min med alla steg Obligatoriskt

- Obligatoriska certifikat finns på plats grön
- Generell introduktion är klar grön
- Arbetsplatsspecifik introduktion är klar grön

#### Mina Certifikat/ Kursintyg

- Individens utbildningar från "ID06 kompetensdatabas" visas\*
- NCC:s medarbetare kan se relevant utbildning i Learning platform
- Manuella uppladdade certifikat visas

Kontrollera att du kan visa dina relevanta certifikat och utbildningar du behöver för ditt arbete

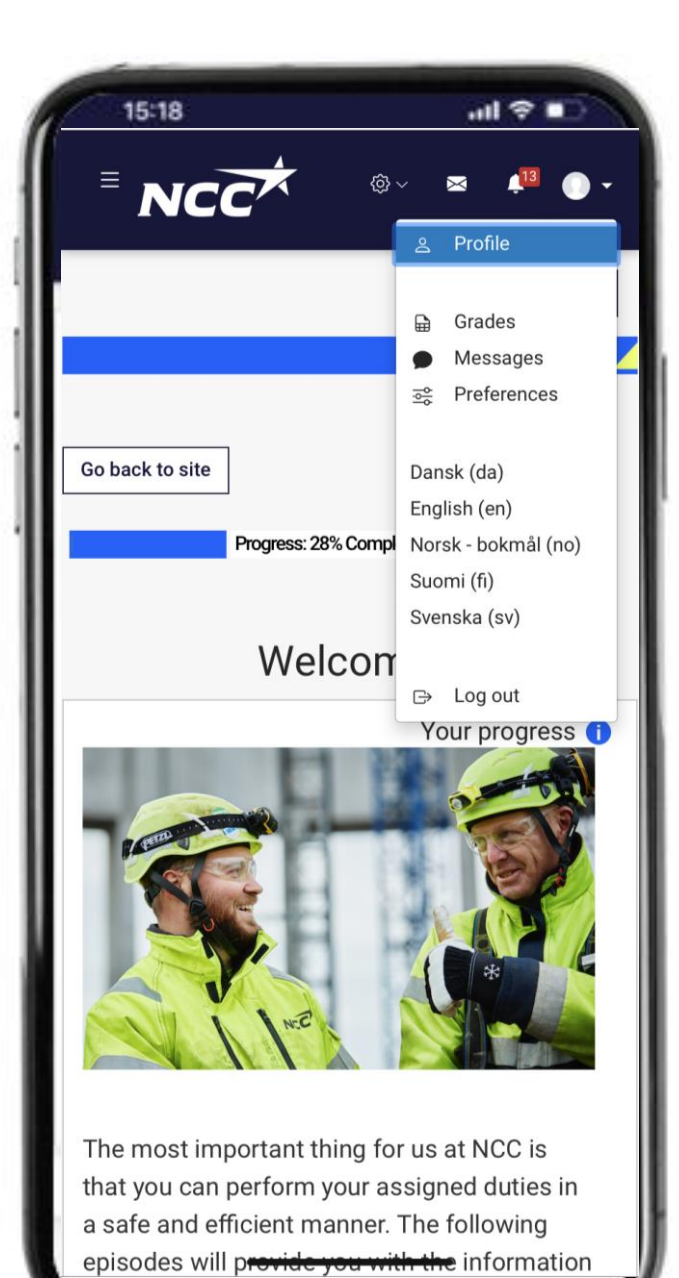

## Behöver du byta språk?

Underentreprenörer och samarbetspartners får en fråga om vilket språk de föredrar. NCC anställda erbjuds det språk i det land som de är anställda.

Välj det språk du önskar göra introduktionen på.

Tillbaka till <u>innehållsförteckning</u>

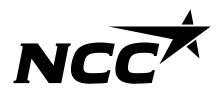

## - Steg för steg guide Genomför generell introduktion

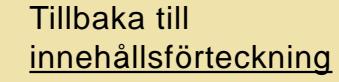

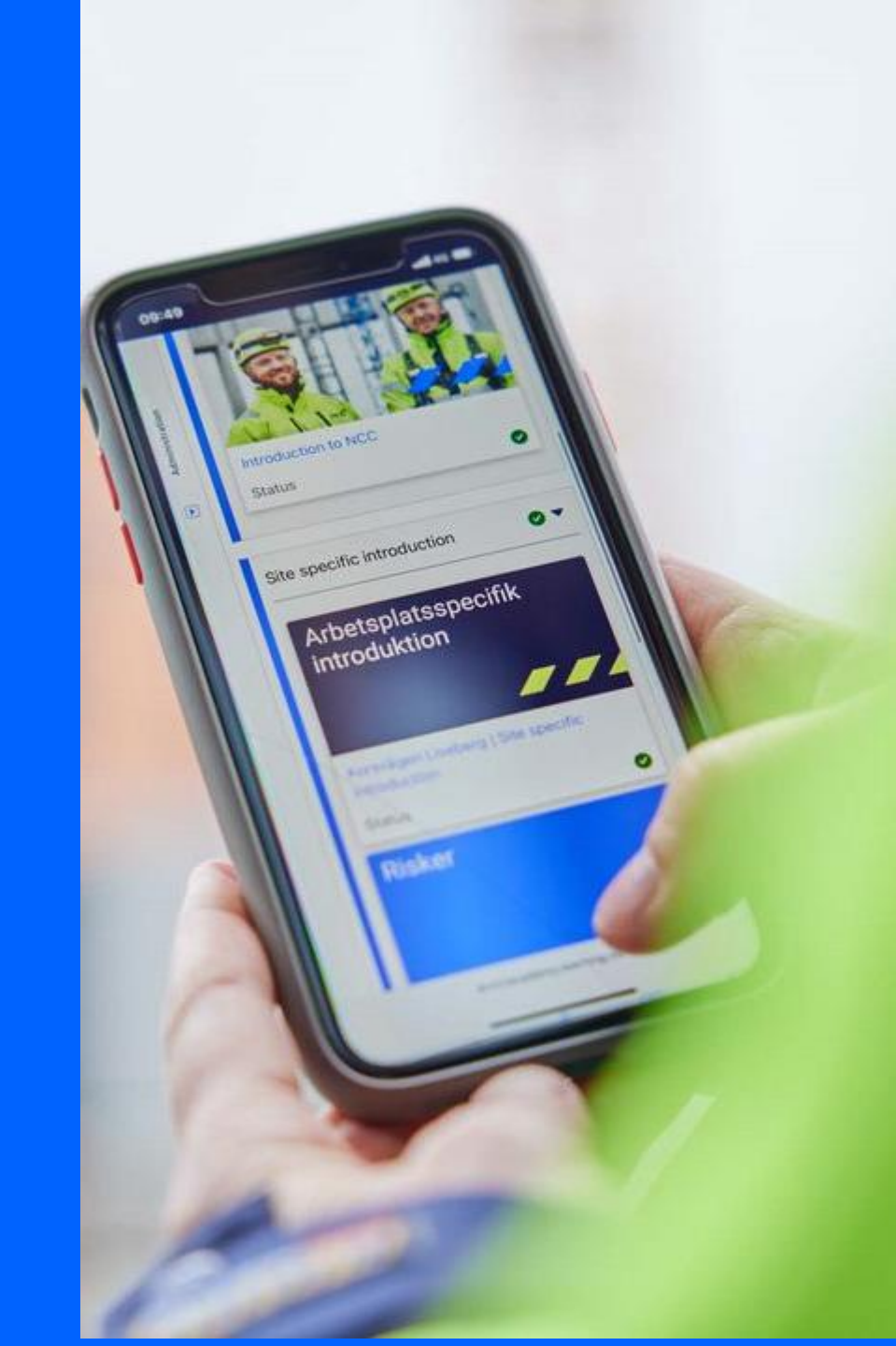

## Generell introduktion – en gång per år

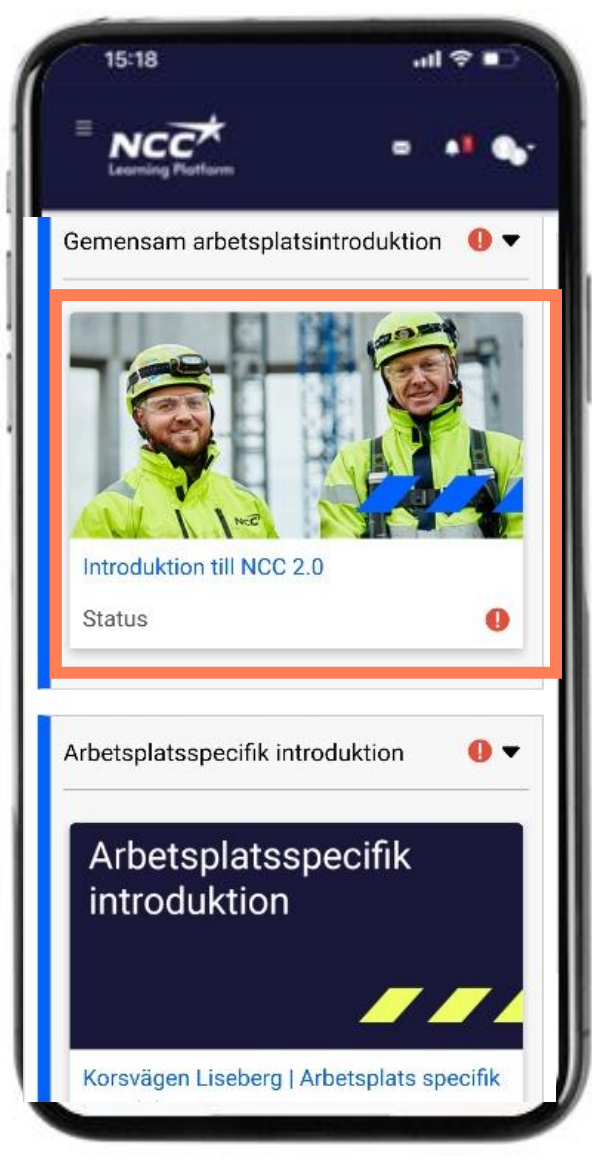

En introduktion du gör en gång oavsett hur många NCC arbetsplatser du besöker. Innehåller:

- En kort film om NCC och hur vi vill arbeta tillsammans med dig
- Våra rutiner i säkerhetsarbetet
- Ordnings- och skyddsregler i frågor ett rätt svar flera försök
- Signera
- Gå tillbaka
- Några tips om du får problem

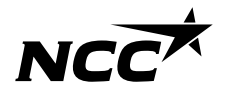

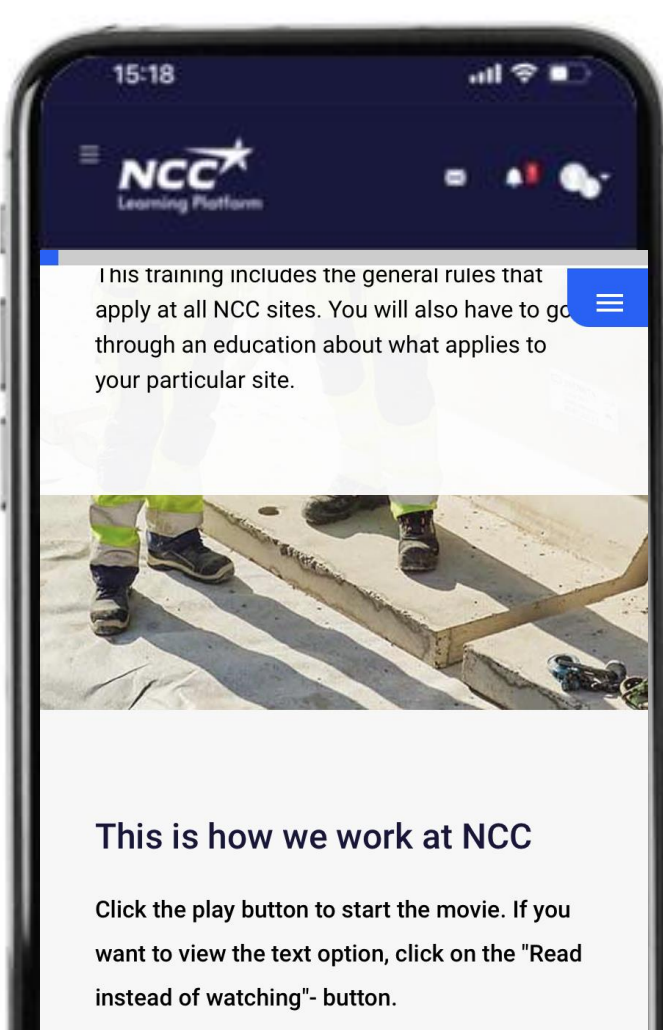

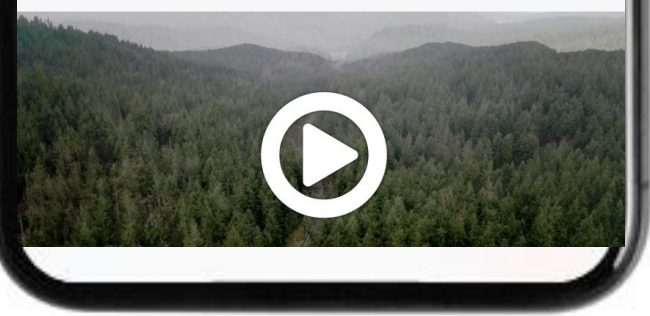

# Film om hur vi vill arbeta tillsammans med dig

#### Tips!

Du kan välja att läsa budskapet istället om det passar dig bättre

Svara på frågan kring Ditt ansvar

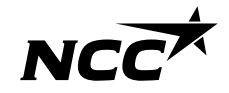

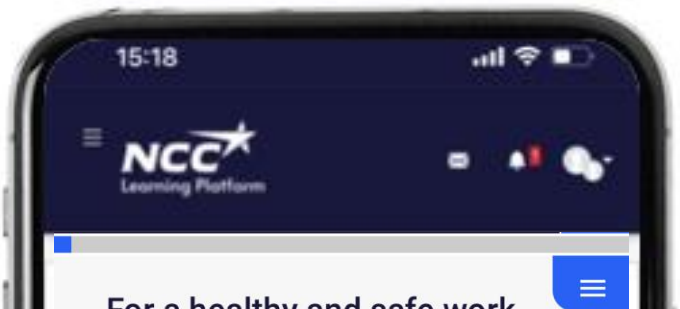

### For a healthy and safe work environment

At NCC, we have a number of routines for creating a healthy and safe work environment. When you follow them, you make sure that both you and your colleagues come home from work in a safe way.

#### Click on the pictures to read more

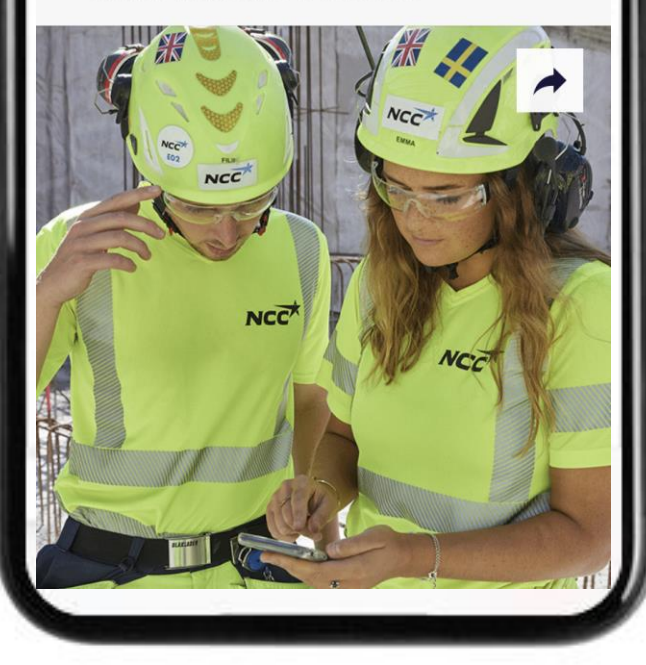

## Våra rutiner i säkerhetsarbetet

#### Tips!

"Flippa" alla korten och ta del av budskapet Svara på frågan om "vad är viktigast"

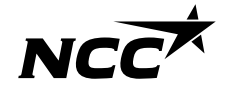

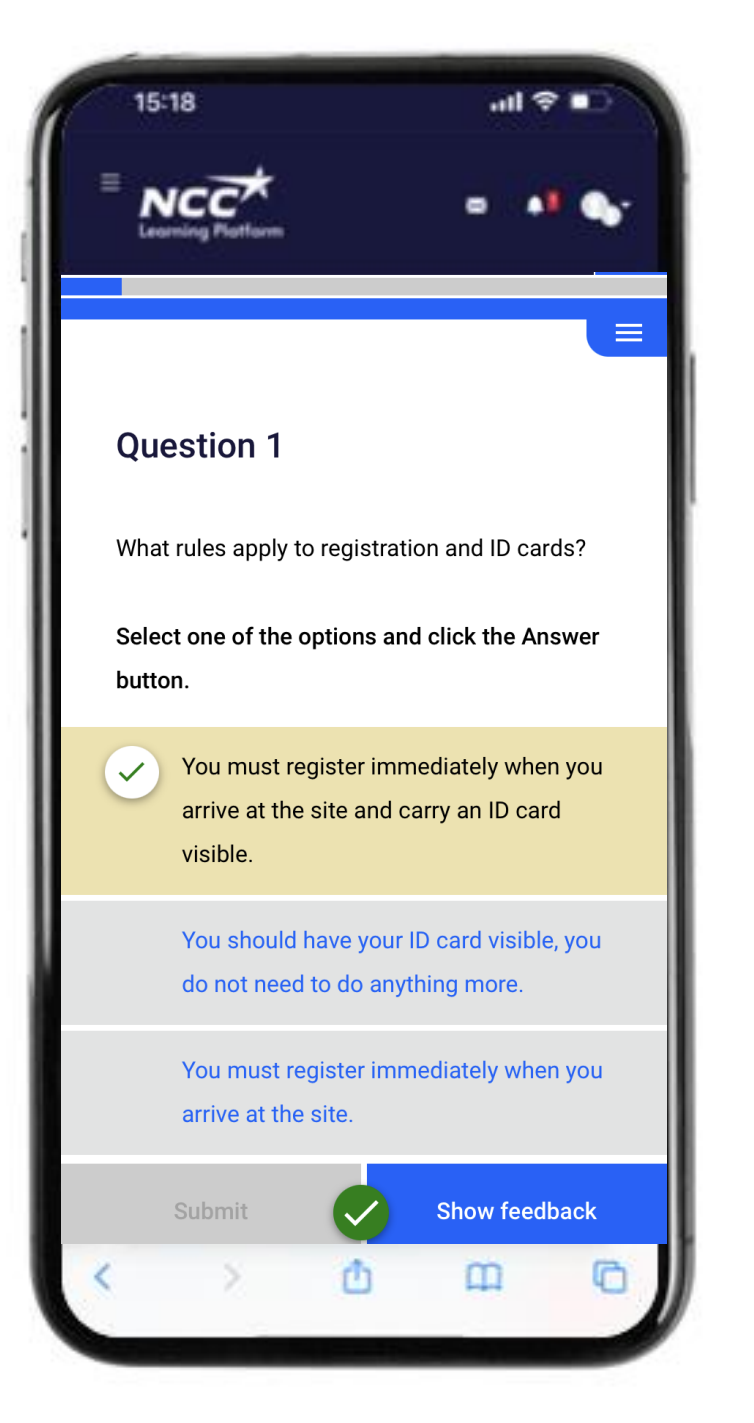

## Ordnings- och skyddsregler som frågor

- Varje regel har en fråga
- Varje fråga har ETT rätt svar
- Du får återkoppling på alla dina svar
- När ett svar är rätt får du en grön markering
- Om ett svar är fel får du tips i återkopplingen
- Alla 20 frågor måste vara rätt

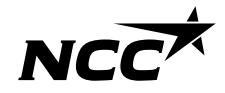

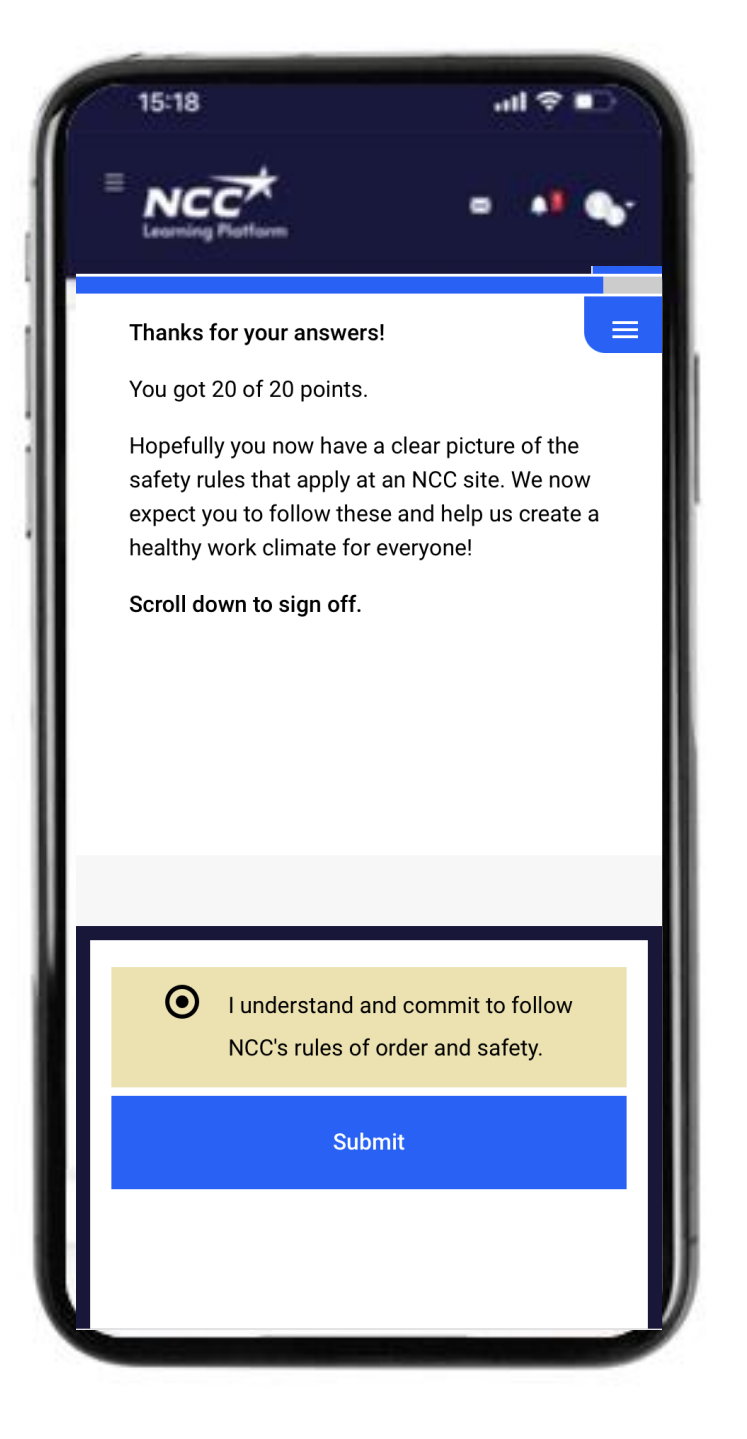

## Signera när du är klar

När du fått rätt på alla frågor visas en ruta för att bekräfta att du tagit del av våra regler och vill arbeta efter dem tillsammans

- Kryssa i rutan och bekräfta
- Nu är du klar att gå tillbaka till introduktionen

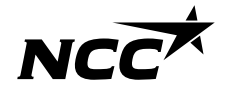

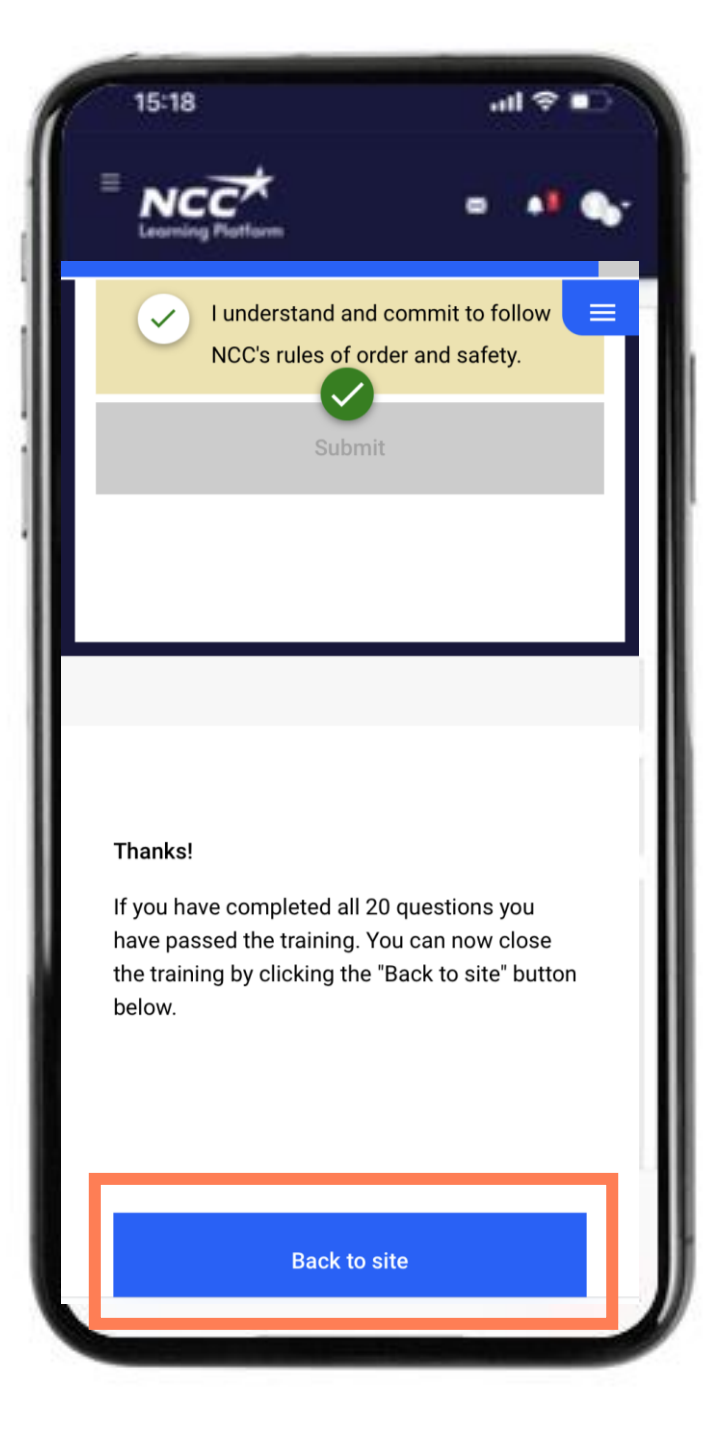

## Tillbaka till introduktionen

#### Nu är du klar att gå tillbaka

Den utbildningsdel du nyss gjorde har öppnats i ett nytt "fönster" i mobilen och vi behöver nu komma tillbaka

- Tryck på "blå knappen" för att gå tillbaka
- Du får en fråga om du är klar med både rätt svar på <u>20 frågor och signerat</u> – är du säker tryck "ja"

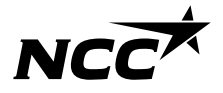

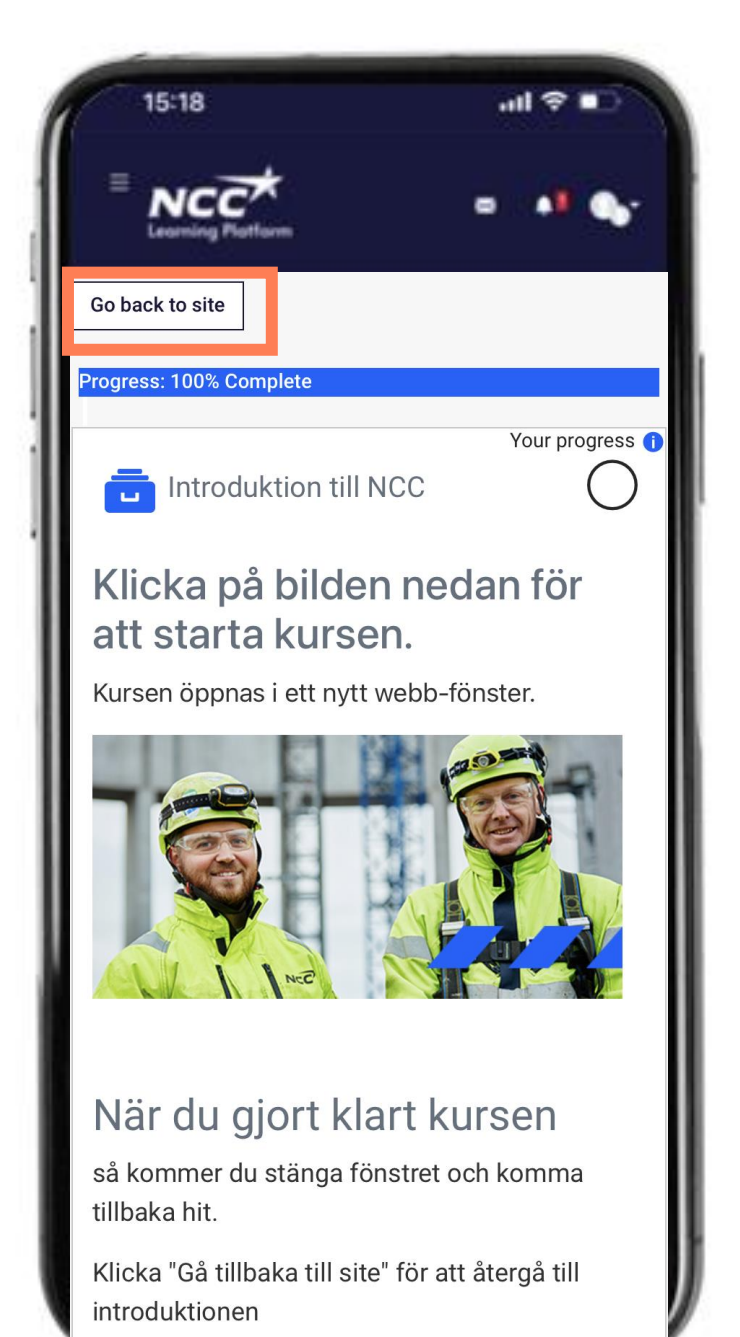

## Tillbaka till introduktionen

#### Nu är du klar att gå tillbaka

Den utbildningsdel du nyss gjorde har öppnats i ett nytt "fönster" i mobilen och vi behöver nu komma tillbaka

- Du blir slussad till en ny sida följ instruktionerna för att komma tillbaka
- Tryck "Tillbaka till site"

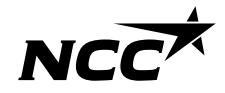

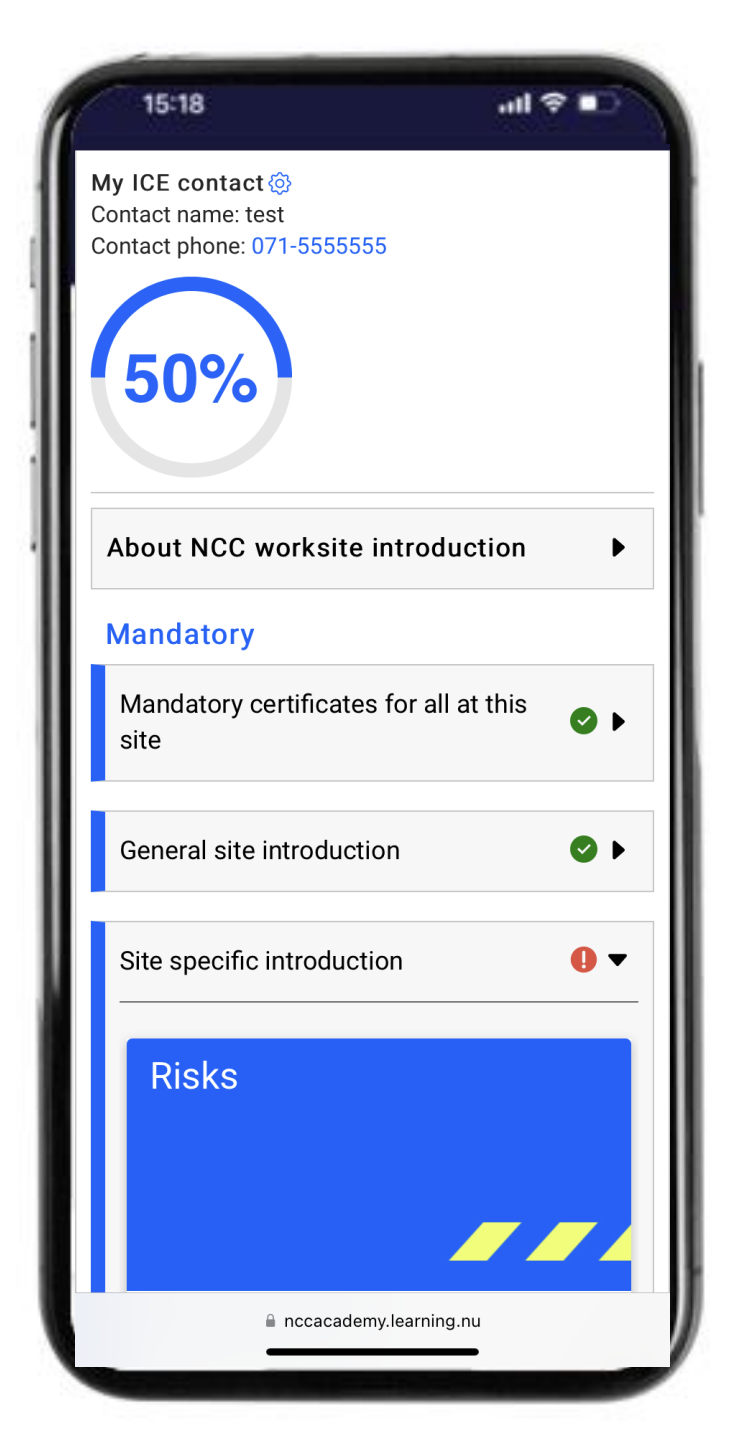

# Generell introduktion – klar grön!

#### Du är klar med denna del

Du vet hur vi ska arbeta tillsammans på ett bra och säkert sätt - följ dessa regler och rutiner på alla våra arbetsplatser

- Den generella delen är klar och visas grön på alla NCCs arbetsplatser du besöker under ett år.
- Ringen med % kan se olika ut beroende på om den obligatoriska utbildningen är grön eller ej
- Om du fått problem under den generella delen finns några tips på nästa sida som kan underlätta

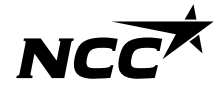

## Några tips för att komma vidare

#### Har du färdigställt allt?

Du kan se de delar som du inte färdigställt.

Alla frågor måste vara rätt innan rutan med signering kommer fram

Det är ett rätt svar på varje fråga

När du är klar visad denna bild

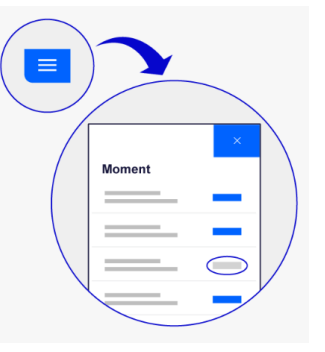

#### Svårt att komma tillbaka?

När du är klar med den generella delen och vill komma tillbaka.

Följ "knappar"/ länkar med instruktioner att komma tillbaka eller stäng "fönstret" i din webbläsare

Tillbaka till innehållsförteckning Hjälper inte detta finns hjälp att få

Ta hjälp av en kollega eller ring NCCs Service Desk 0775-518 518 Vardagar 07.00-17.00

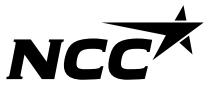

## - Steg för steg guide Genomför arbetsplatsspecifik introduktion

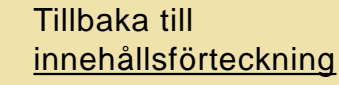

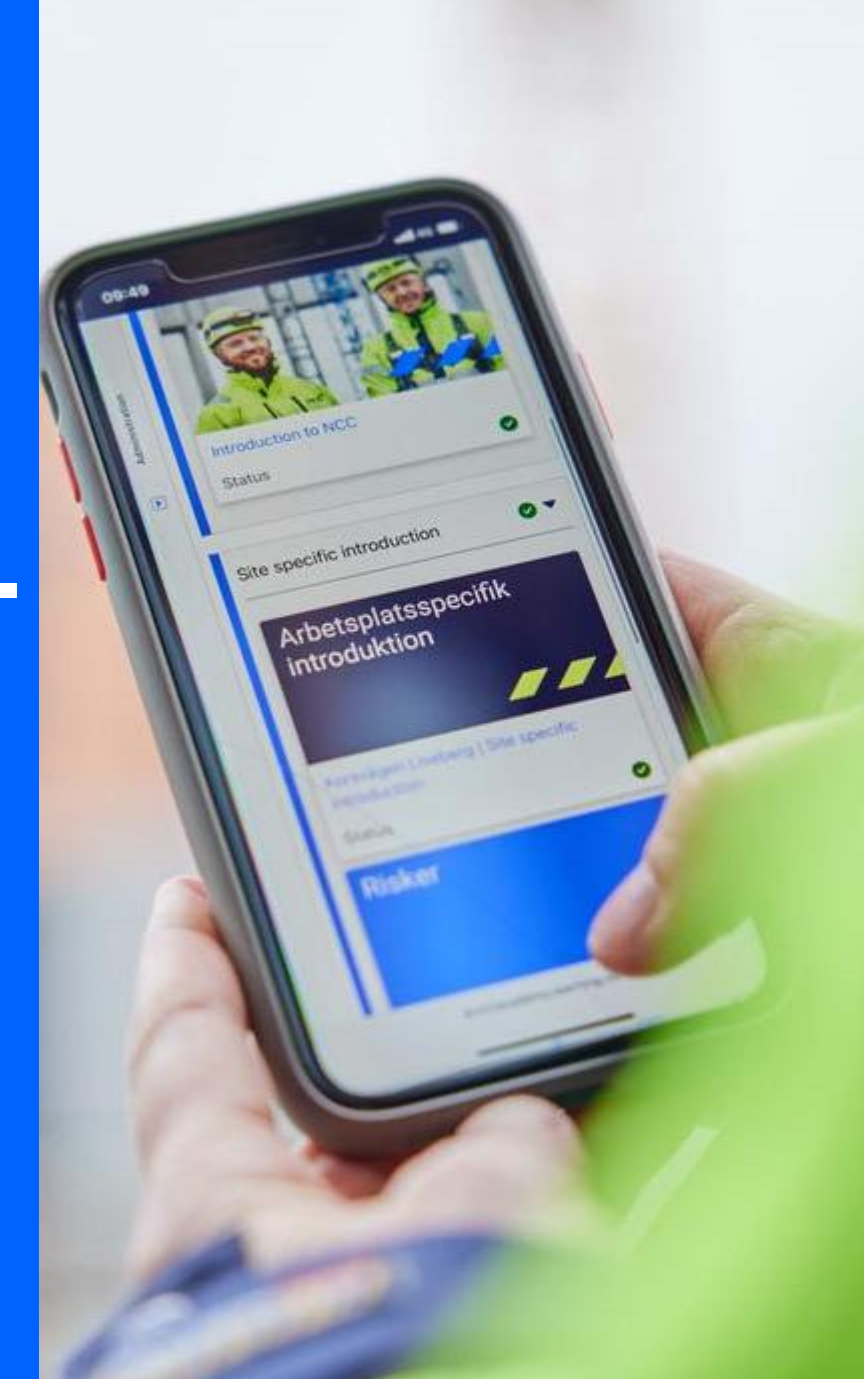

## Arbetsplatsspecifik – varje arbetsplats

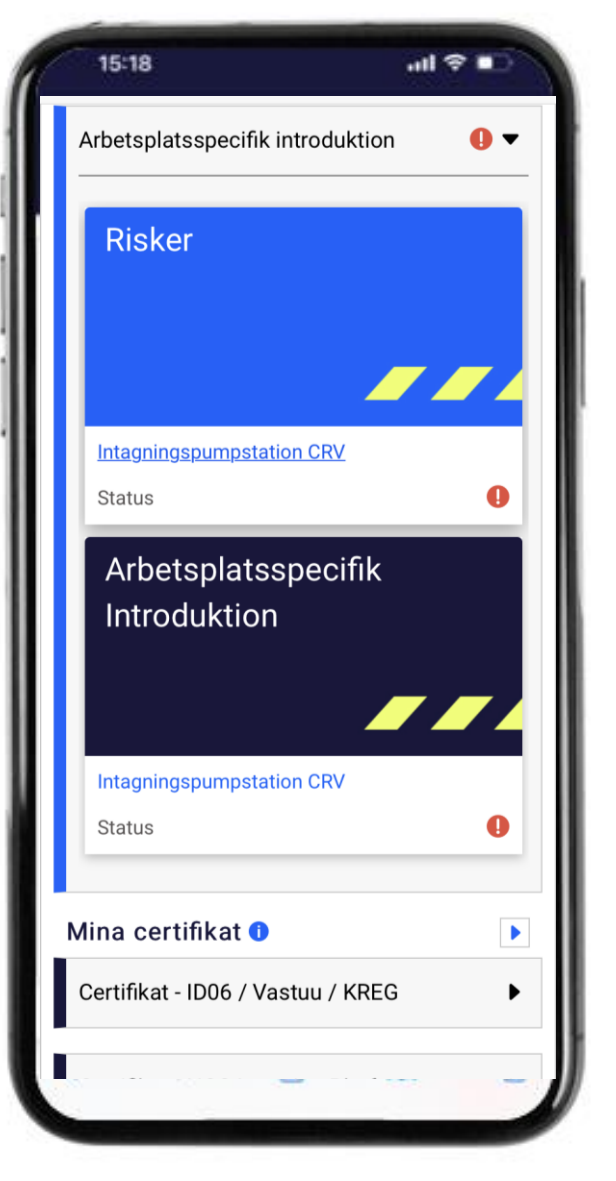

En introduktion du gör för varje arbetsplats med aktuella regler och rutiner för just den här arbetsplatsen

- Ett antal avsnitt med information som du behöver veta för att arbeta effektivt
- Läs avsnitten
- Ta del av arbetsmiljöplanen
- Signera
- Några tips om du får problem

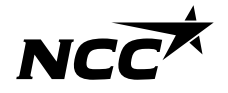

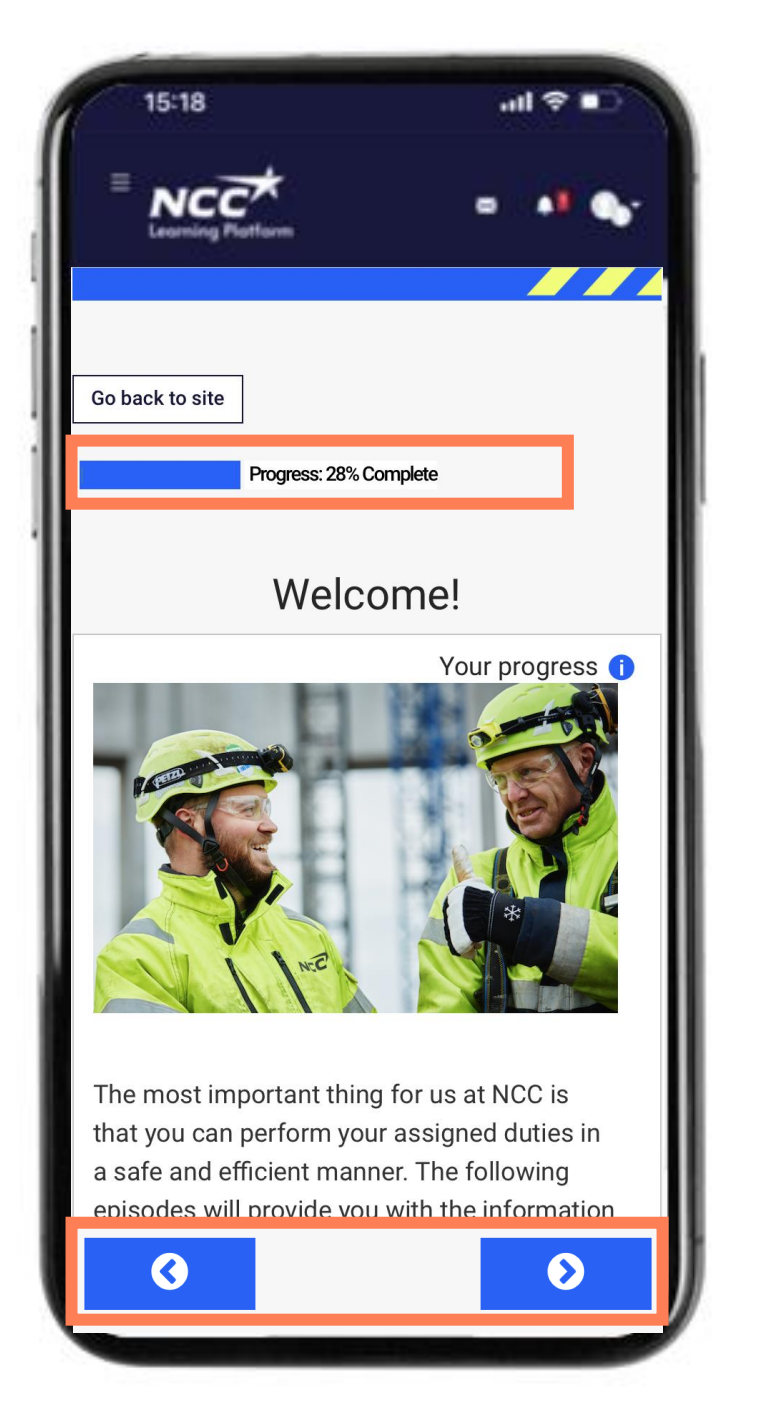

## Avsnitt med information

#### Tips!

Du behöver ta del av alla avsnitt

Tryck på de blå pilarna för att förflytta dig i informationen

Du ser i din progress längs upp hur mycket av informationen du gjort hittills

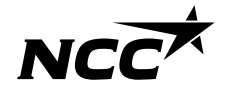

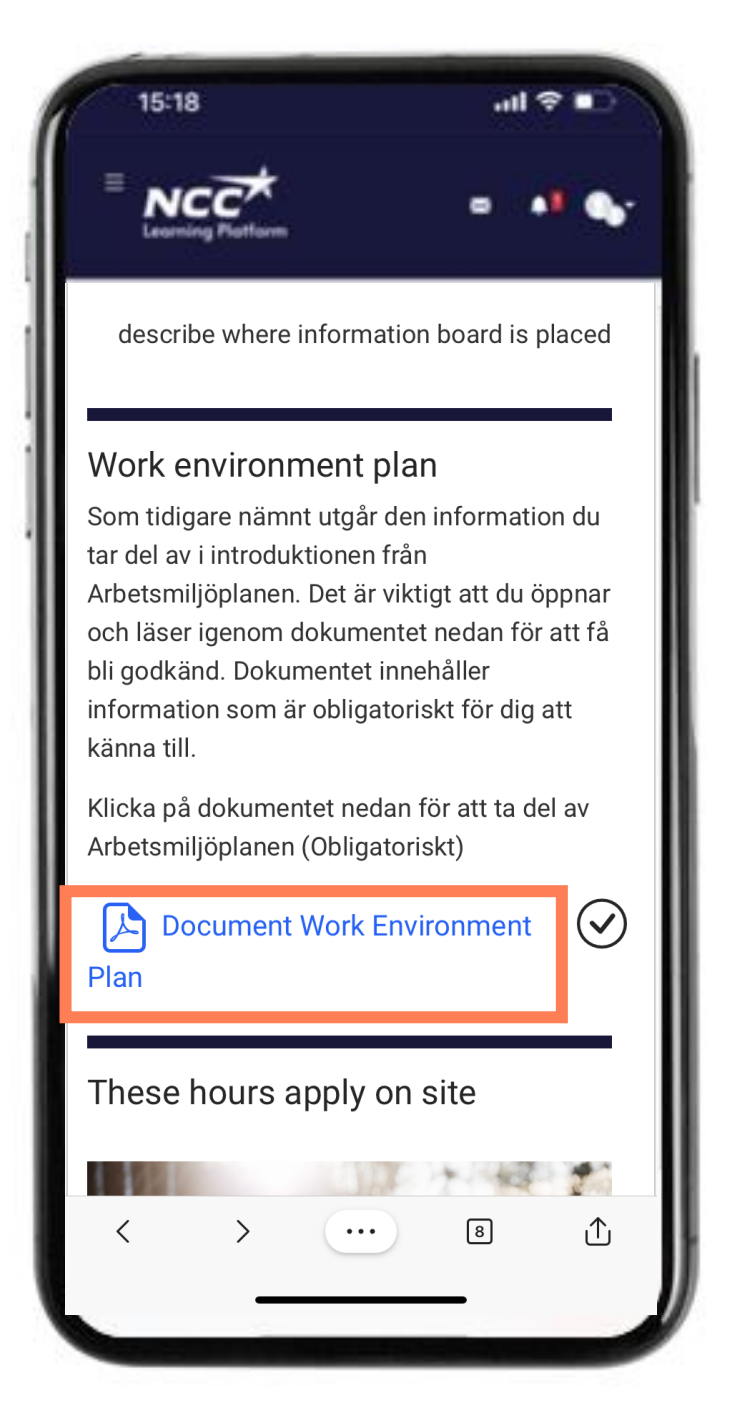

## Öppna arbetsmiljöplan

#### Tips!

• När du klickat på arbetsmiljöplanen så öppnas den i ett nytt fönster.

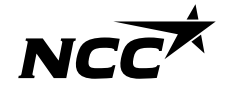

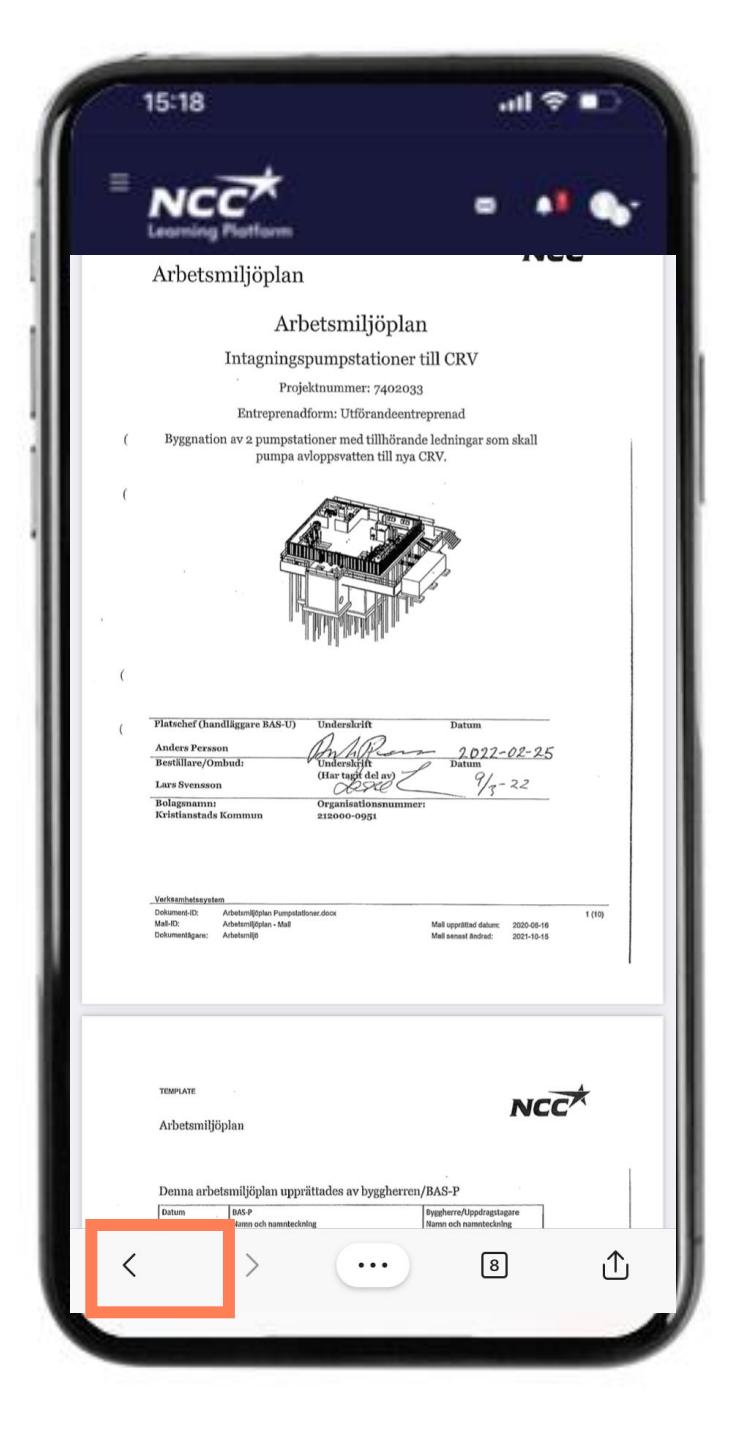

## Tillbaka till introduktionen

- När du tagit del av den behöver du komma tillbaka till introduktionen
- Tryck "tillbaka-pilen"

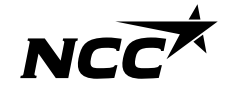

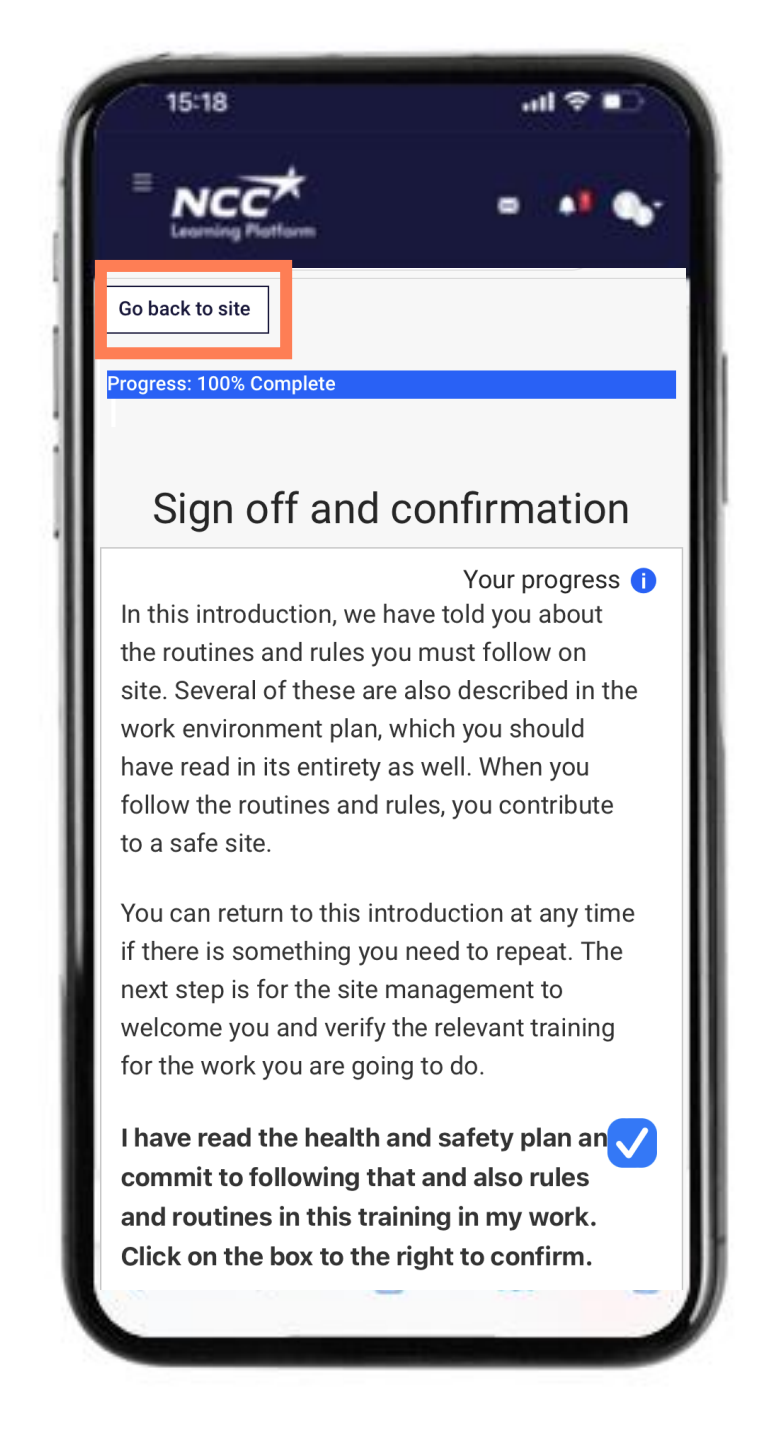

## Signera när du är klar

När du är klar visas en ruta för att bekräfta att du tagit del av våra regler och vill arbeta efter dem tillsammans

- Kryssa i rutan
- Nu är du klar att gå tillbaka till introduktionen
- Tryck på knappen "gå tillbaka till site" för att gå tillbaka

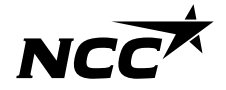

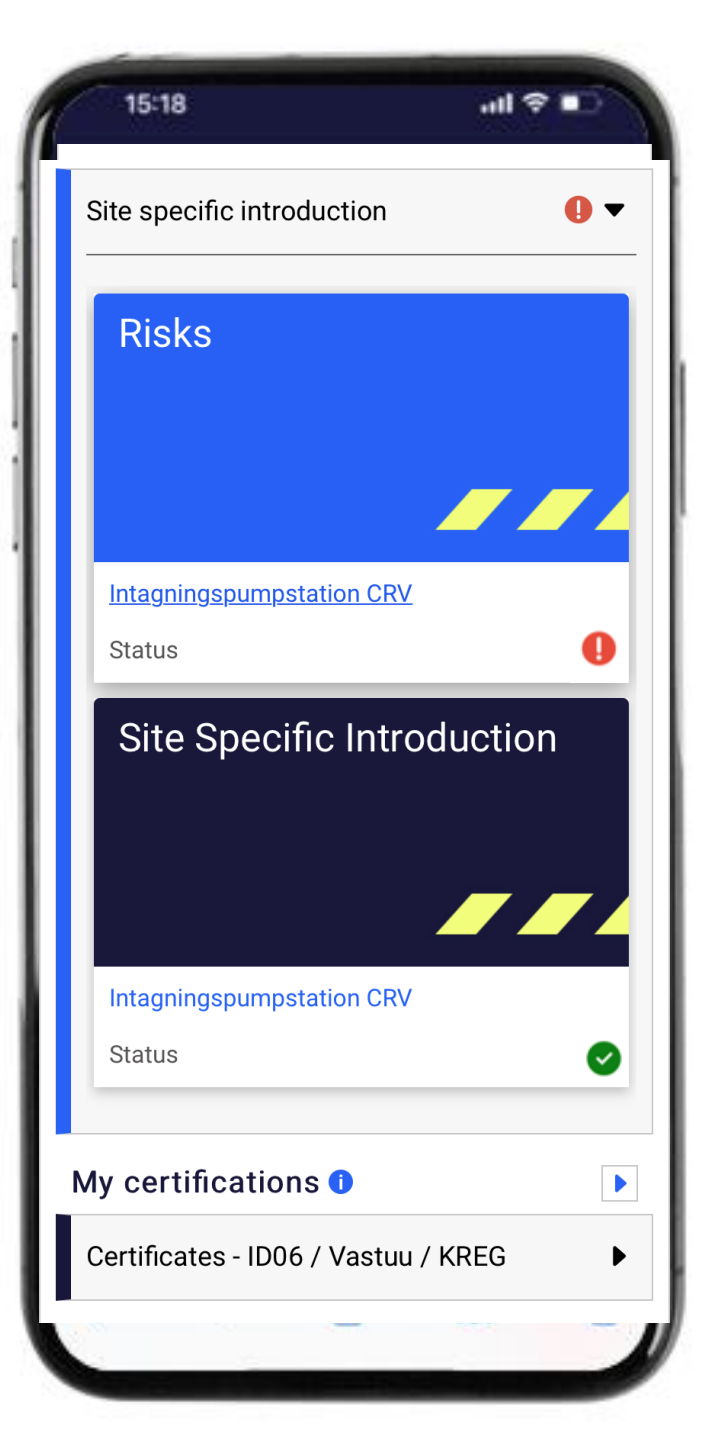

# Arbetsplatsinformation – klar grön!

#### Du är klar med denna del

Du vet hur vi ska arbeta tillsammans på ett bra och säkert sätt på denna arbetsplats - följ dessa rutiner tillsammans med NCC:s generella regler.

Arbetsplatsinformationen är klar och visas grön.

Du ser hur långt du har kommit i ringen med %

Om du fått problem under denna delen finns några tips på nästa sida som kan underlätta.

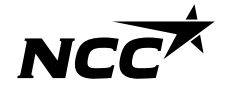

## Några tips för att komma vidare

#### Har du färdigställt allt?

Du behöver ta del av alla delar och öppna arbetsmiljöplanen

Bekräfta att du kommer följa arbetsplatsens regler och rutiner med ett kryss

#### Tillbaka till <u>innehållsförteckning</u>

#### Svårt att komma tillbaka?

När du öppnar arbetsmiljöplanen görs det i ett nytt fönster

För att komma tillbaka – tryck på "tillbaka-pilen"

Hjälper inte detta finns hjälp att få

Ta hjälp av en kollega eller ring NCCs Service Desk 0775-518 518 Vardagar 07.00-17.00

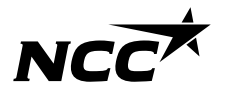

## - Steg för steg guide Genomför Risker

Tillbaka till innehållsförteckning

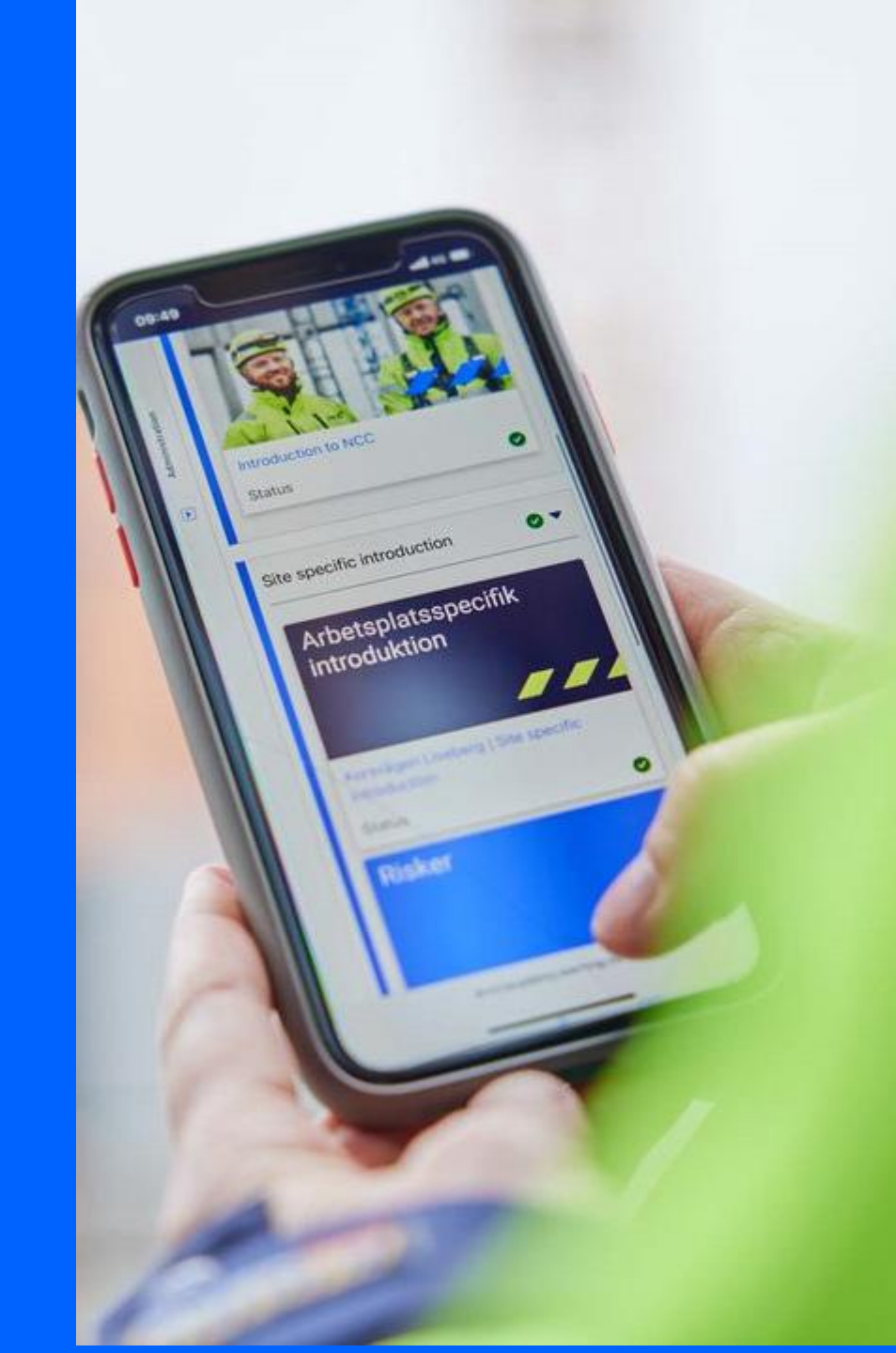

## Risker – varje arbetsplats väljer aktuella risker

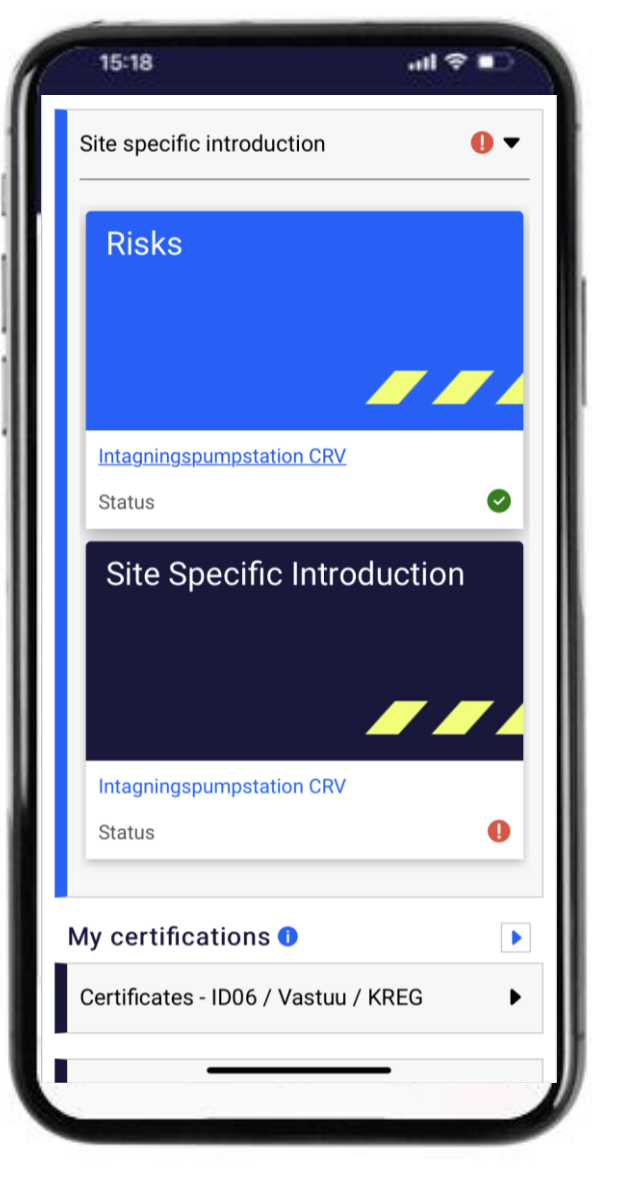

Varje arbetsplats väljer aktuella risker. Dessa är de övergripande riskerna och inte en komplett lista för alla moment som görs. Vi behöver fortfarande göra noga riksinventeringar för enskilda moment och du behöver ta del av dem på arbetsplatsen vid arbetsberedningar och liknande.

Denna del i introduktionen innehåller:

- Ett antal övergripande risker du behöver veta för att arbeta säkert
- Svara på frågor om risker

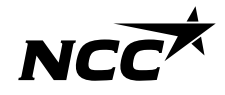

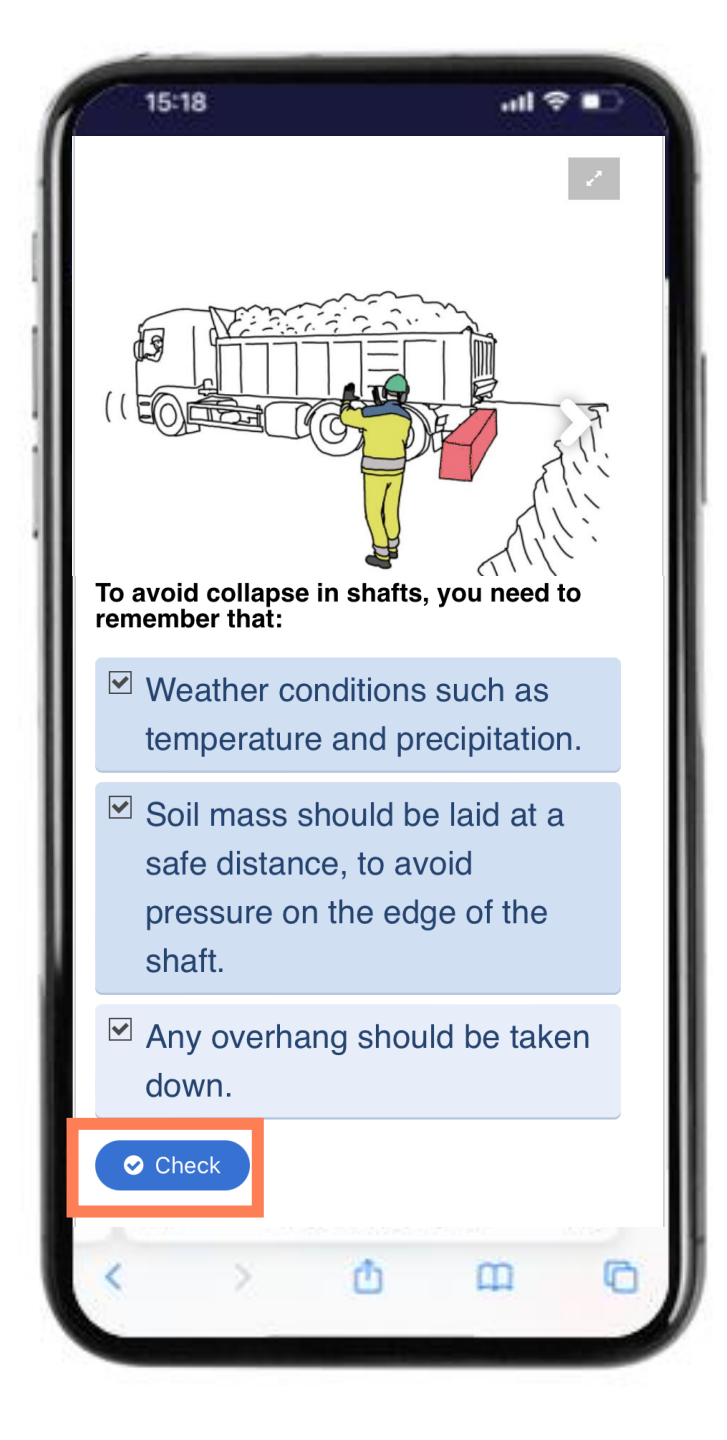

## Kunskap om risker genom frågor

#### Tips!

Läs informationen noga Svara på frågan Det kan vara mer än ett rätt svar Tryck "check" när du vill lämna ditt svar Tryck pil till höger för att se nästa risk

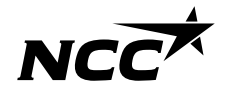

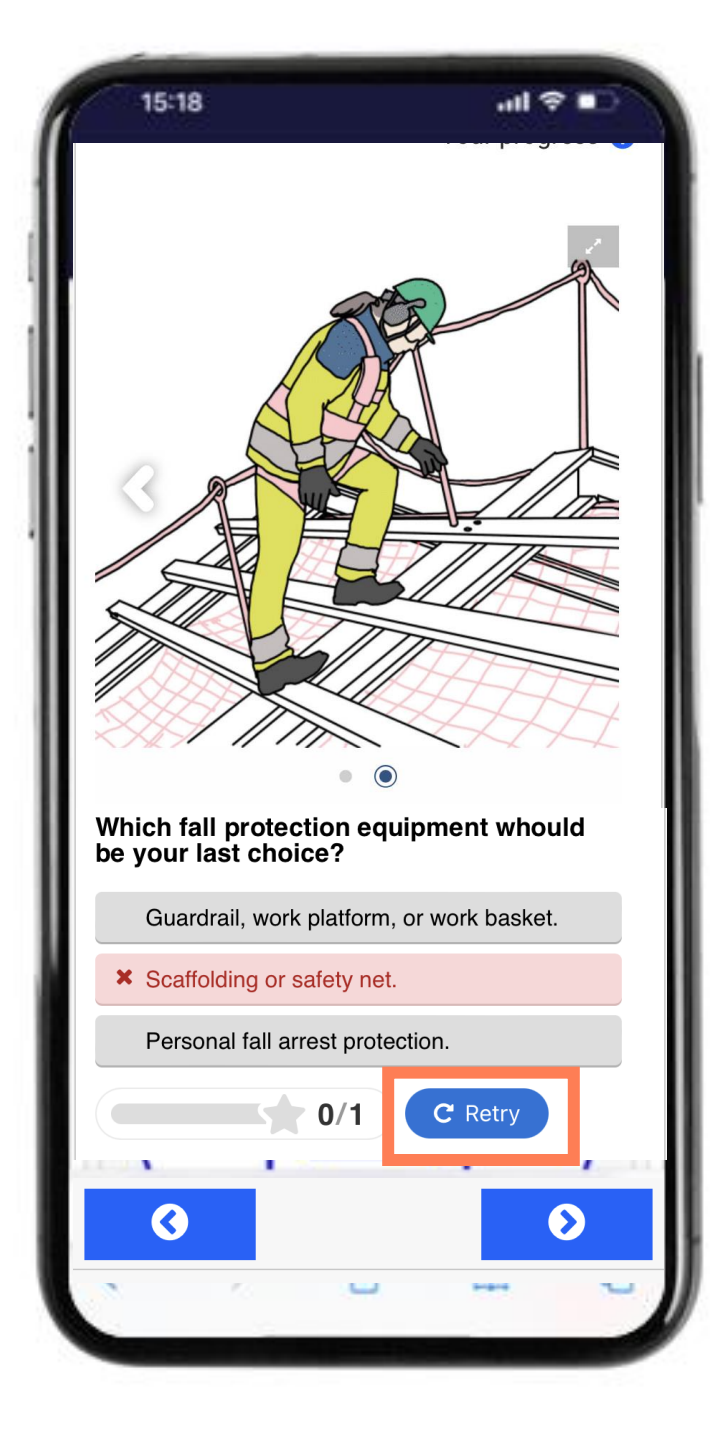

## Kunskap om risker genom frågor

#### Tips!

Behöver du ett försök till tryck "retry"

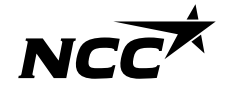

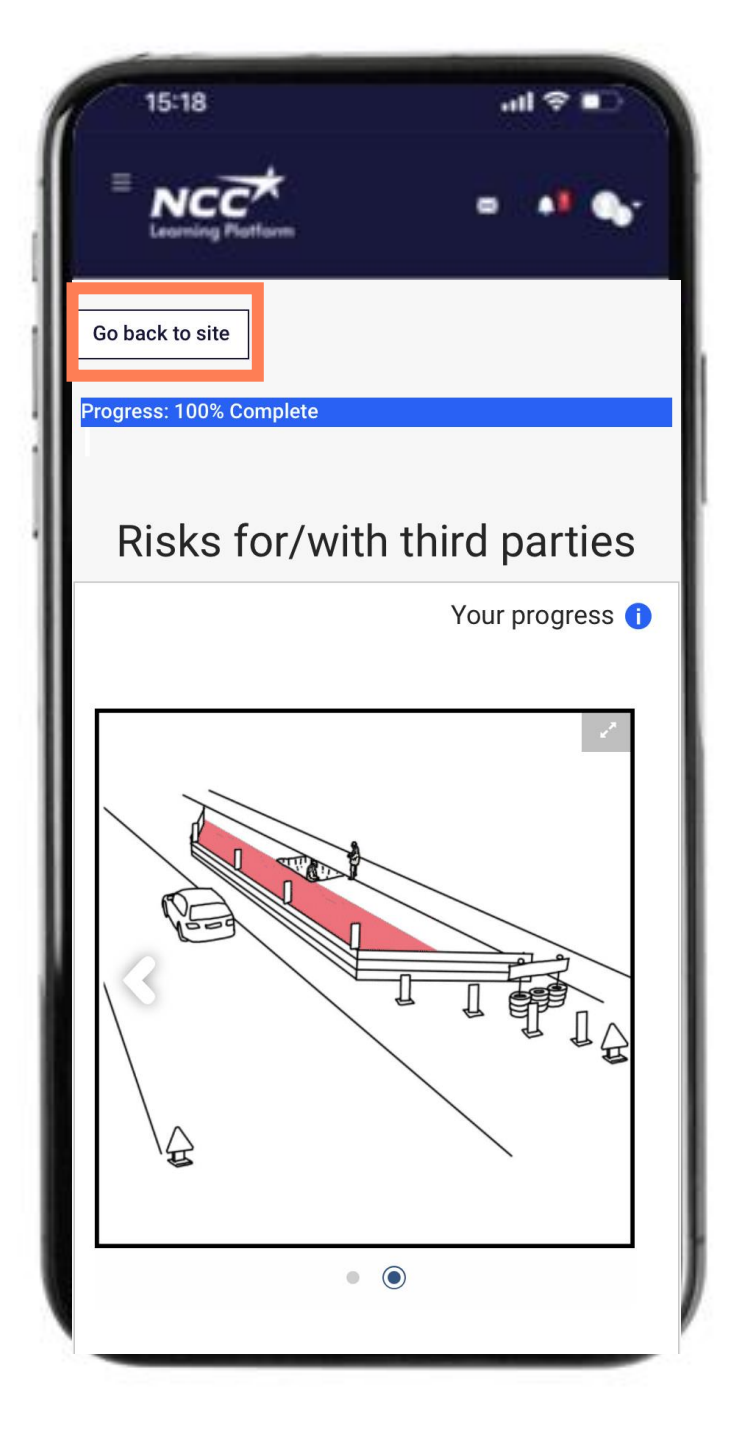

## Tillbaka till introduktionen

När din Progress går upp till 100% är du klar med denna del och du är redo att gå tillbaka

#### Tips!

Tryck på knappen "Back to site" för att gå tillbaka

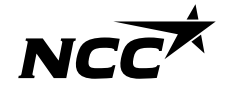

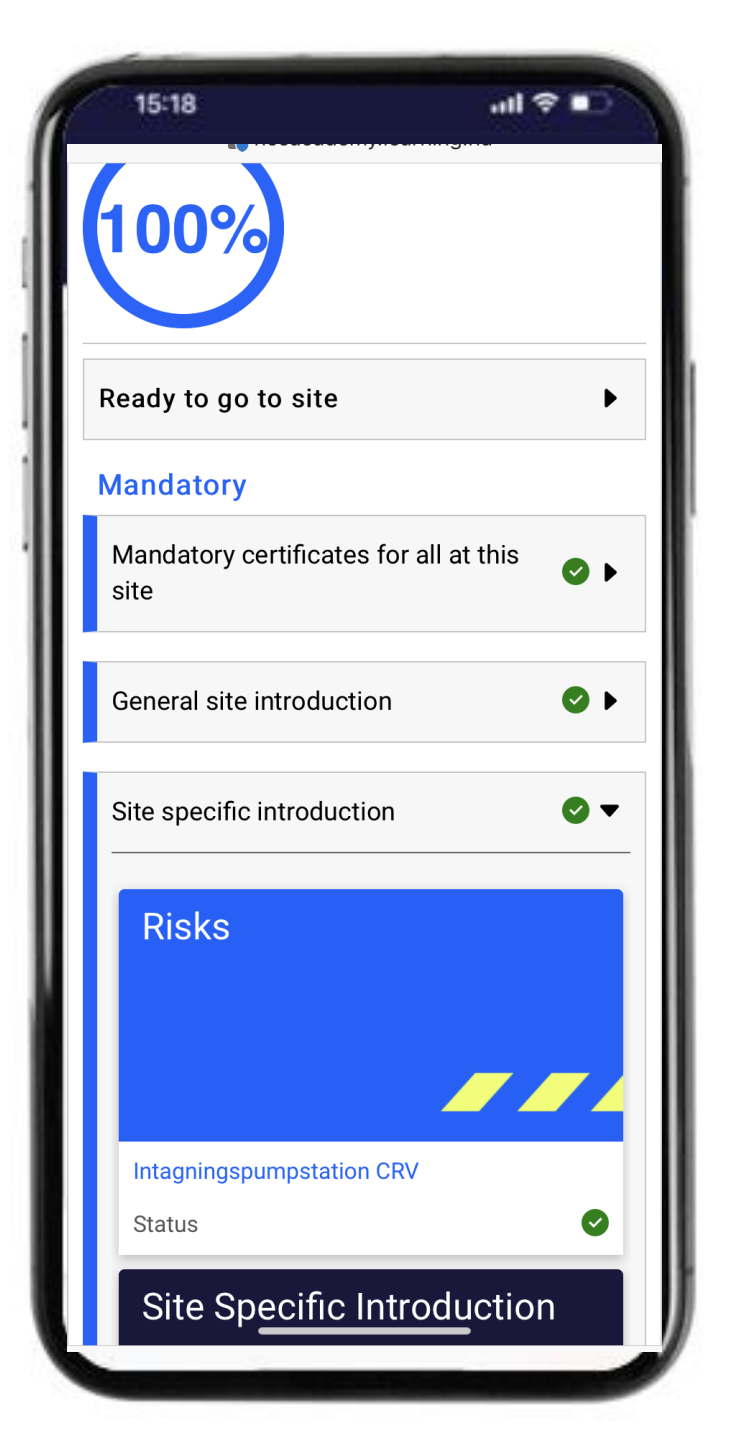

## Risker – klar grön!

#### Du är klar med denna del

Du vet vilka övergripande risker som finns och hur du skall agera på arbetsplatsen.

Riskdelen är klar och visas grön.

Du ser hur långt du har kommit i ringen med %

Om du fått problem under denna del finns några tips på nästa sida som kan underlätta

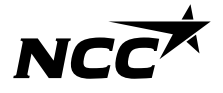

## Några tips för att komma vidare

#### Har du färdigställt allt?

Du behöver svara på alla frågorna om risker

#### Svårt att komma tillbaka?

När du är klar med alla risker så ska du trycka på "Gå tillbaka till site" - denna knapp finns längst upp och längst ner i fönstret

Hjälper inte detta finns hjälp att få

Ta hjälp av en kollega eller ring NCCs Service Desk 0775-518 518 Vardagar 07.00-17.00

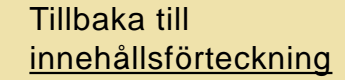

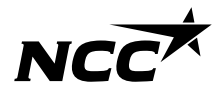

- Steg för steg guide Säkerställ att utbildningar & certifikat är synliga

> Tillbaka till innehållsförteckning

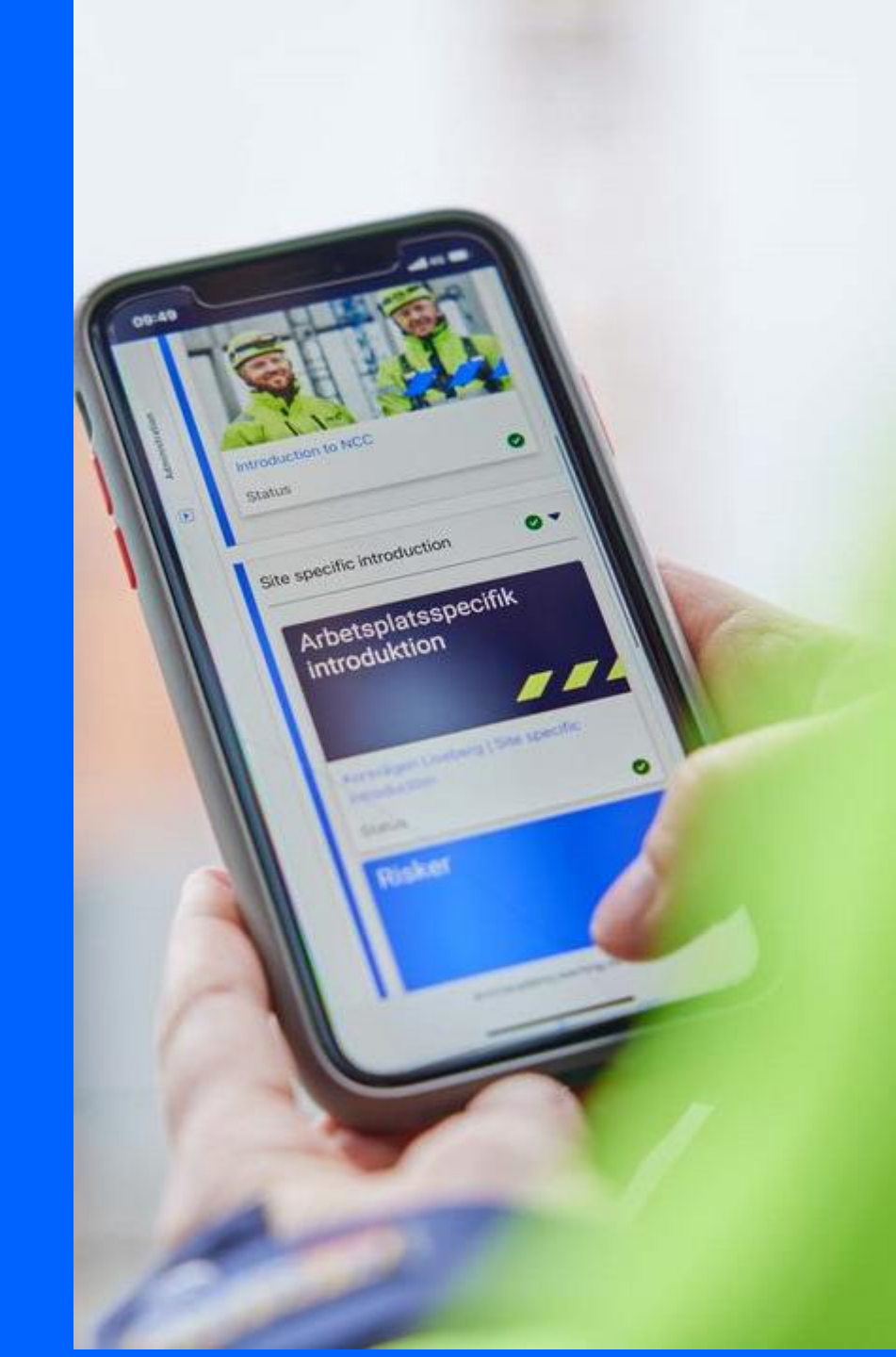

## Certifikat hur fungerar det?

Utbildningar på NCC

NCC

**Learning Platform** 

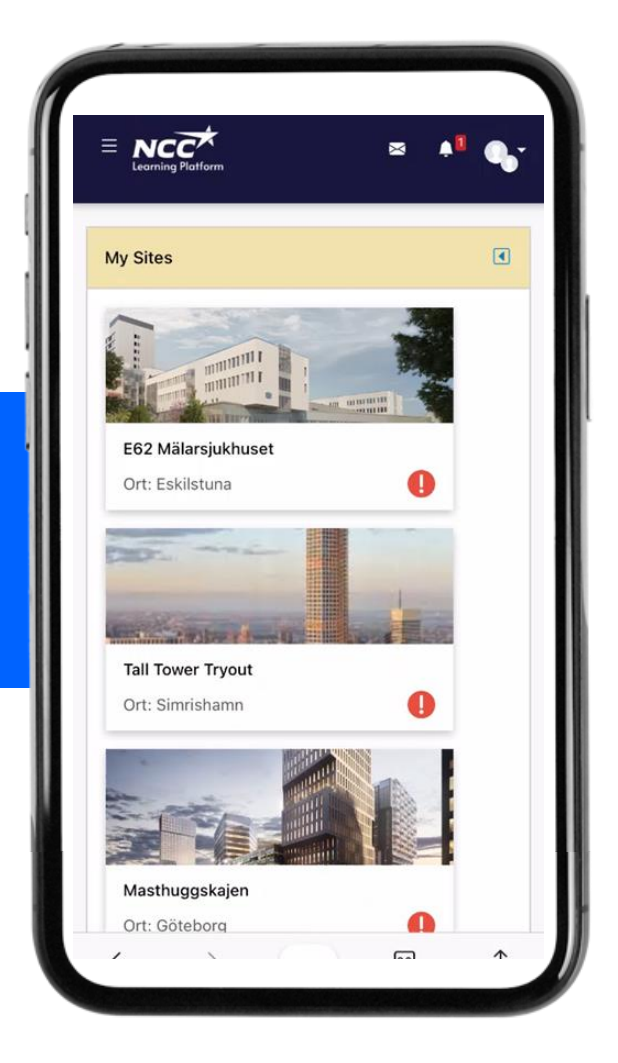

NCC:s nuvarande plattform för att lagra utbildningar har byggts på med ytterligare funktioner

**NCC Site Introduction** 

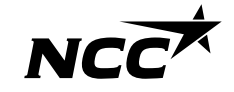

## Certifikat hur fungerar det?

Utbildningar på NCC

NCC

**Learning Platform** 

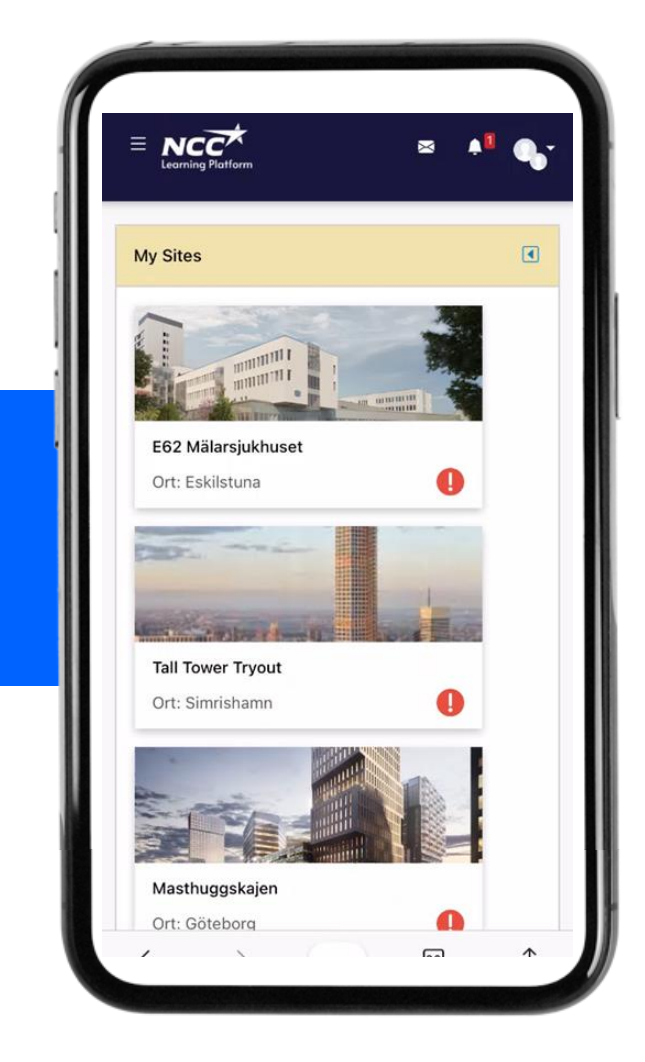

Andra certifikat/ utbildningsbevis du har ligger lagrade hos NCC (NCC-anställda)

Kopia på utbildningsbevis som saknas i ID06 kompetensdatabas kan manuellt registreras (delas inte med ID06)

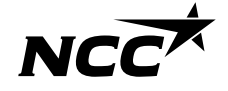

## Processen med certifikat vid inskrivning

Individens kontroll innan introduktion

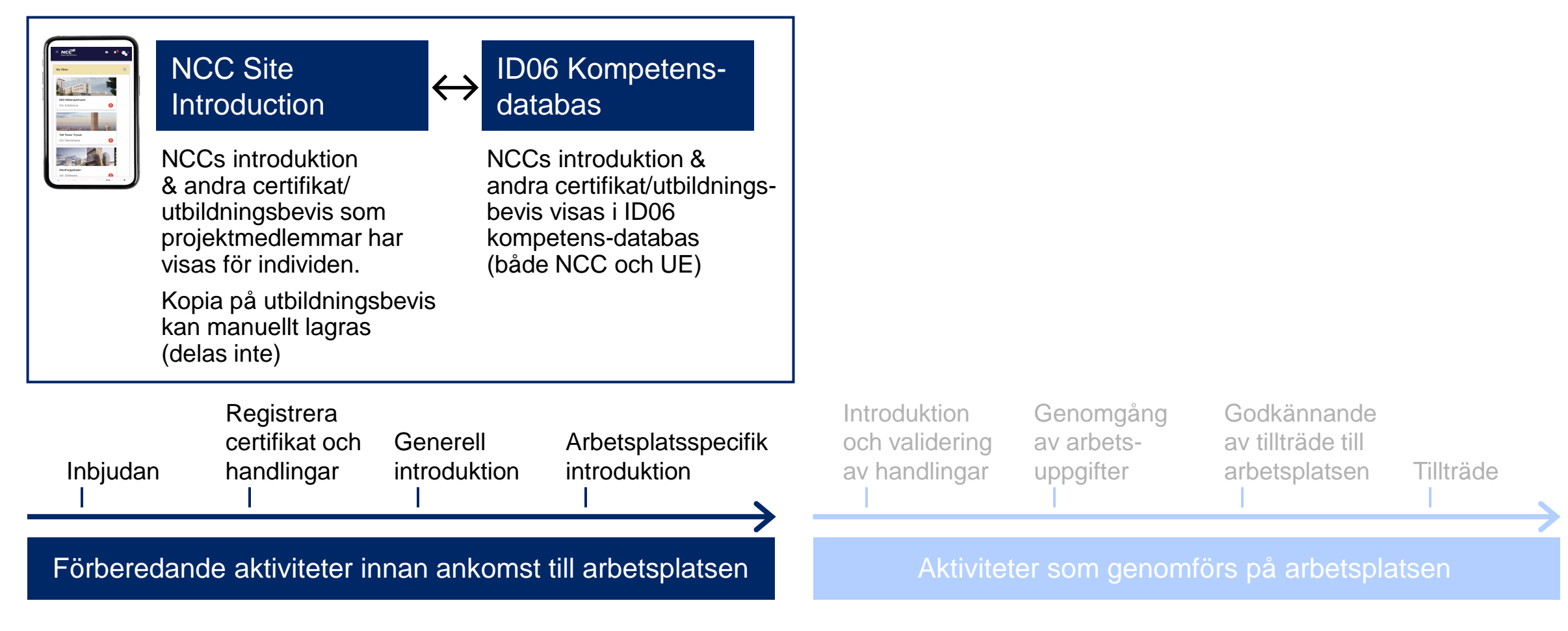

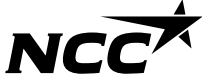

## Processen med certifikat vid inskrivning

Individens kontroll innan introduktion

Platslednings kontroll på site vid inskrivning

|              | NCC Site<br>Introduction<br>NCCs introduktion<br>& andra certifikat/<br>utbildningsbevis son<br>projektmedlemmar h<br>visas för individen.<br>Kopia på utbildnings<br>kan manuellt lagras<br>(delas inte) | ↔ IDC<br>dat<br>NCC<br>andr<br>bevis<br>har kom<br>(båd | 06 Kompetens-<br>abas<br>2s introduktion &<br>a certifikat/utbildnings-<br>s visas i ID06<br>petens-databas<br>e NCC och UE) | NCC Site In<br>NCCs introduk<br>certifikat/utbilde<br>UE & NCC ans<br>verifieras på ar | troduction<br>tion & andra<br>ningsbevis<br>ställda kan<br>betsplats | PROJECT MEMBERS         Conboarding state         Image: Construction of the state of the state of the s | PEDONO<br>INSERT<br>US - Project Members<br>536422 0 -<br>030421 0 -<br>0 -<br>0 -<br>0 -<br>0 -<br>0 -<br>0 -<br>0 - |
|--------------|----------------------------------------------------------------------------------------------------|---------------------------------------------------------|----------------------------------------------------------------------------------------------------|----------------------------------------------------------------------------------------|----------------------------------------------------------------------|----------------------------------------------------------------------------------------------------|----------------------------------------------------------------------------------------------------|
| Inbjuda<br>I | Registrera<br>certifikat och<br>n handlingar<br>I                                                                                                    | Generell<br>introduktion                                | Arbetsplatsspecifik<br>introduktion                                                                                          | Introduktion<br>och validering<br>av handlingar                                        | Genomgång<br>av arbets-<br>uppgifter                                 | Godkännande<br>av tillträde till<br>arbetsplatsen                                                                                                    | Tillträde                                                                                                    |
| Förbere      | dande aktiviteter ir                                                                                                    | inan ankoms                                             | t till arbetsplatsen                                                                                                    | Aktivitet                                                                              | er som genom                                                         | nförs på arbetspl                                                                                                    | atsen                                                                                                    |

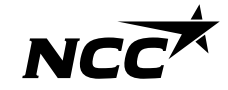

## Utbildningar och certifikat

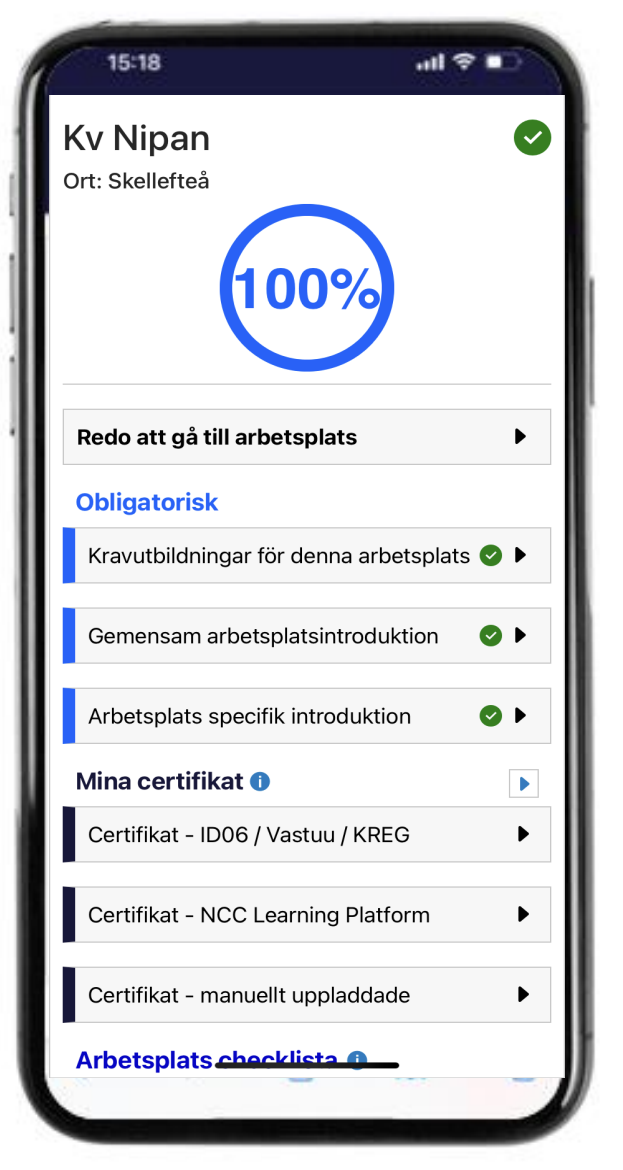

**Obligatoriska certifikat** från ID06 kompetensdatabas visas under rubriken "Kravutbildningar för denna arbetsplats"

#### Mina Certifikat

Alla dina utbildningar som finns på ID06 visas under "Mina certifikat"

Här finns också de certifikat du manuellt laddat upp

NCC anställda ser också sina utbildningar från Learning platform

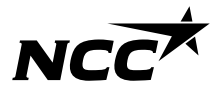

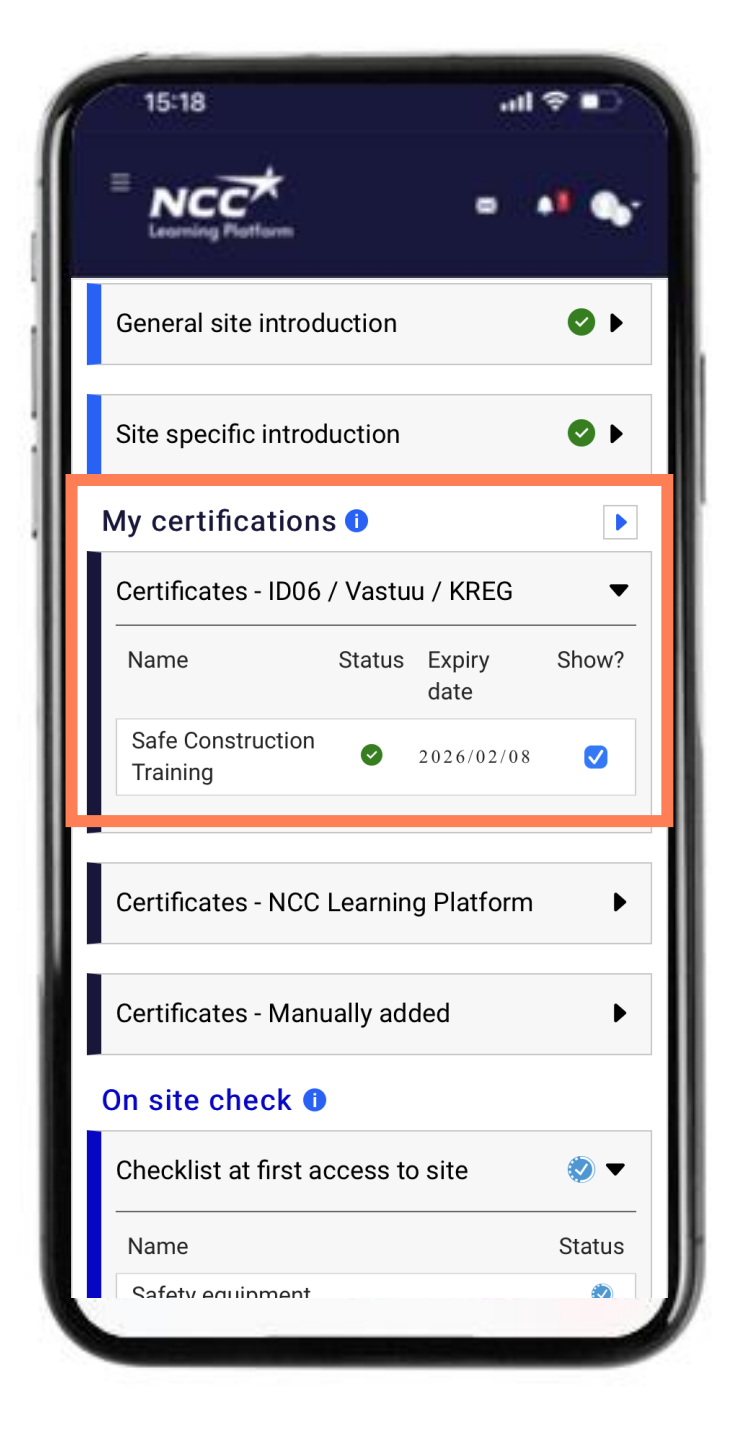

## Utbildningar

#### Tips!

Om du gett samtycke att lagra certifikat på ID06 så syns dessa här.

I Sverige är Safe Construction Training obligatorisk på alla arbetsplatser och visas därför både i "kravutbildningar på denna arbetsplats" och under "mina utbildningar"

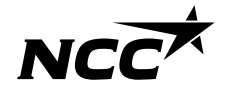

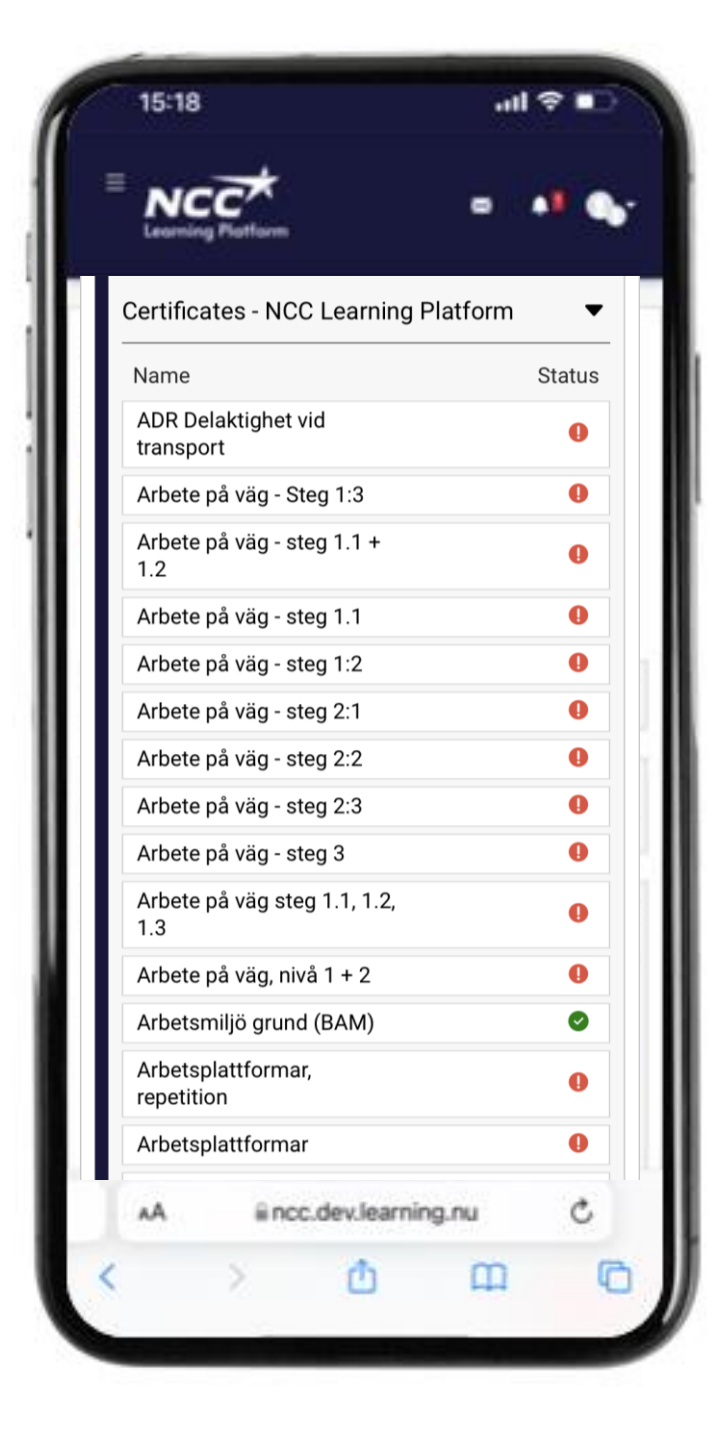

## Utbildningar NCC anställda

För dig som är NCC-anställd visas ett urval av de utbildningar du har gått

- De utbildningar du har godkänt resultat i visar grönt.
- Saknar du produktionsnära utbildningar eller upplever att visade värden inte är korrekta – kontakta Service Desk

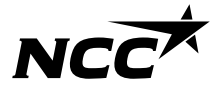

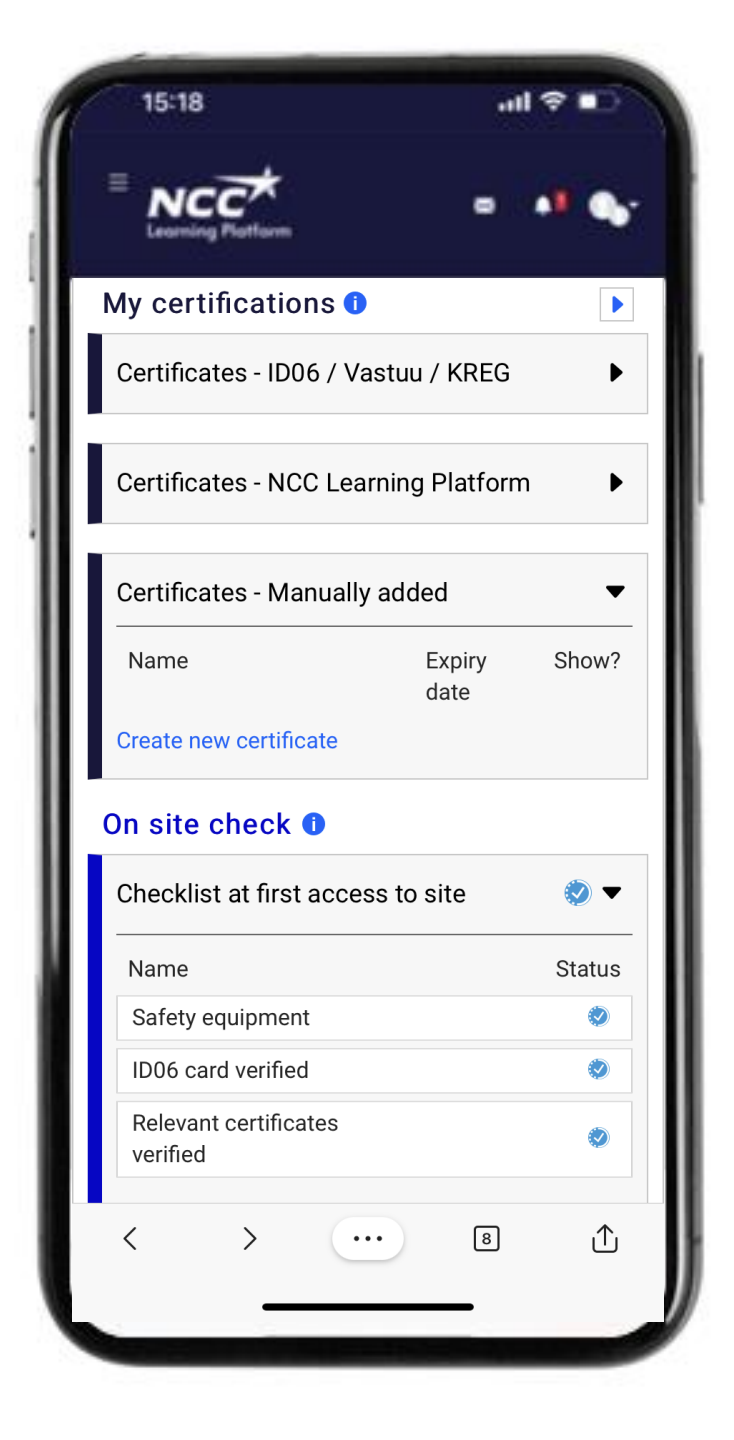

#### Tips!

Du kan ladda upp utbildningar du saknar från ID06 Välj skapa certifikat

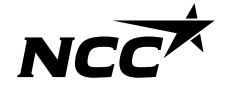

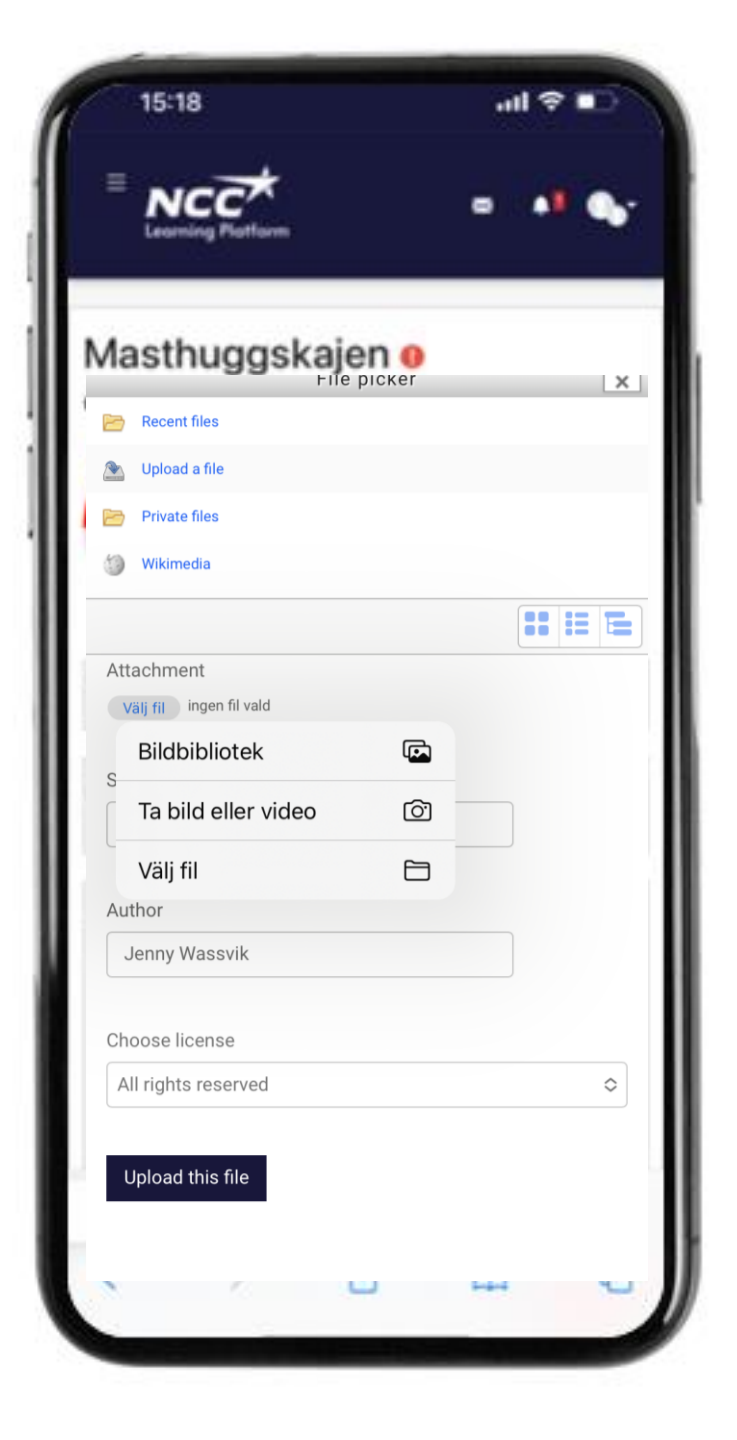

#### Tips!

Fyll i uppgifter om ditt certifikat

Ladda upp en bild genom att fota av certifikatet

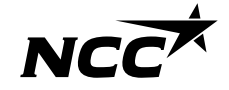

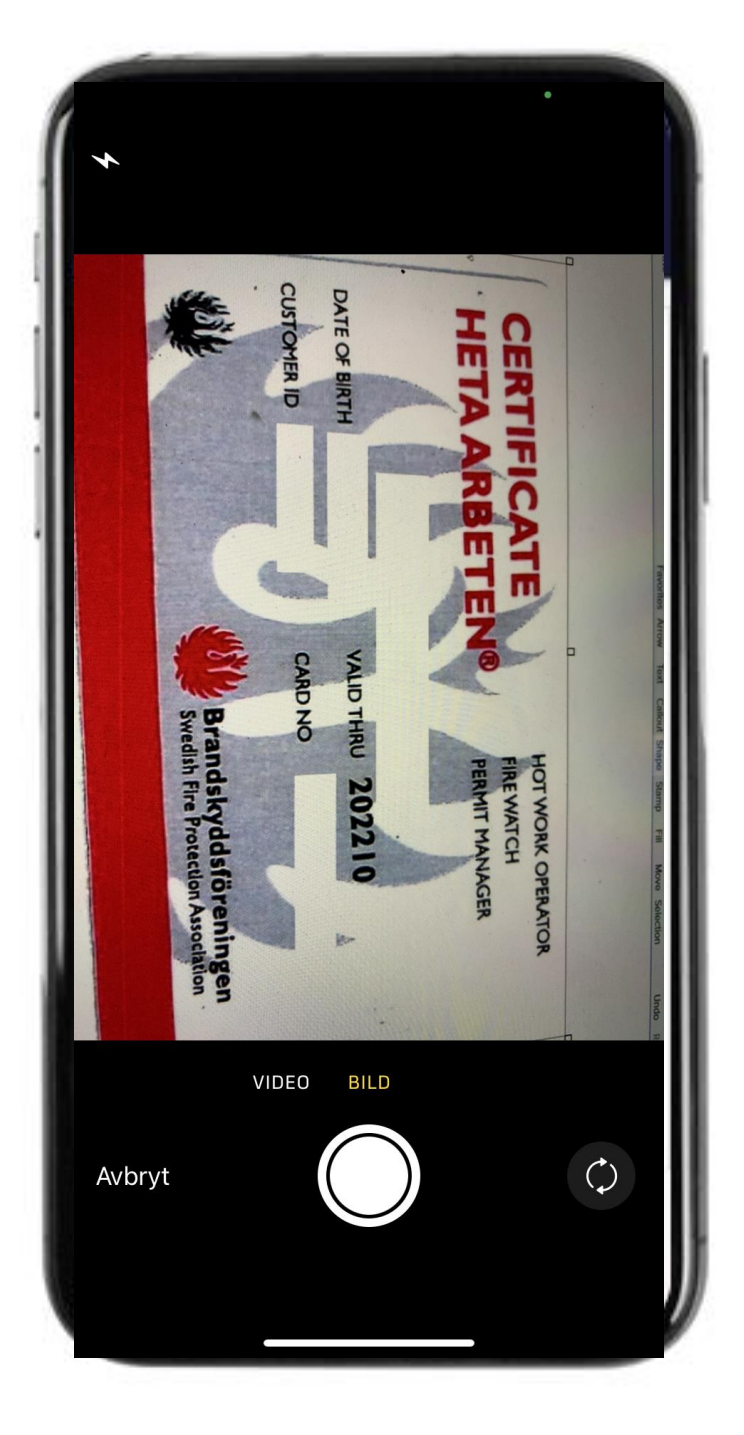

#### Tips!

Ladda upp en bild genom att fota av certifikatet

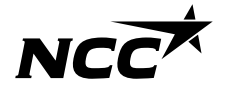

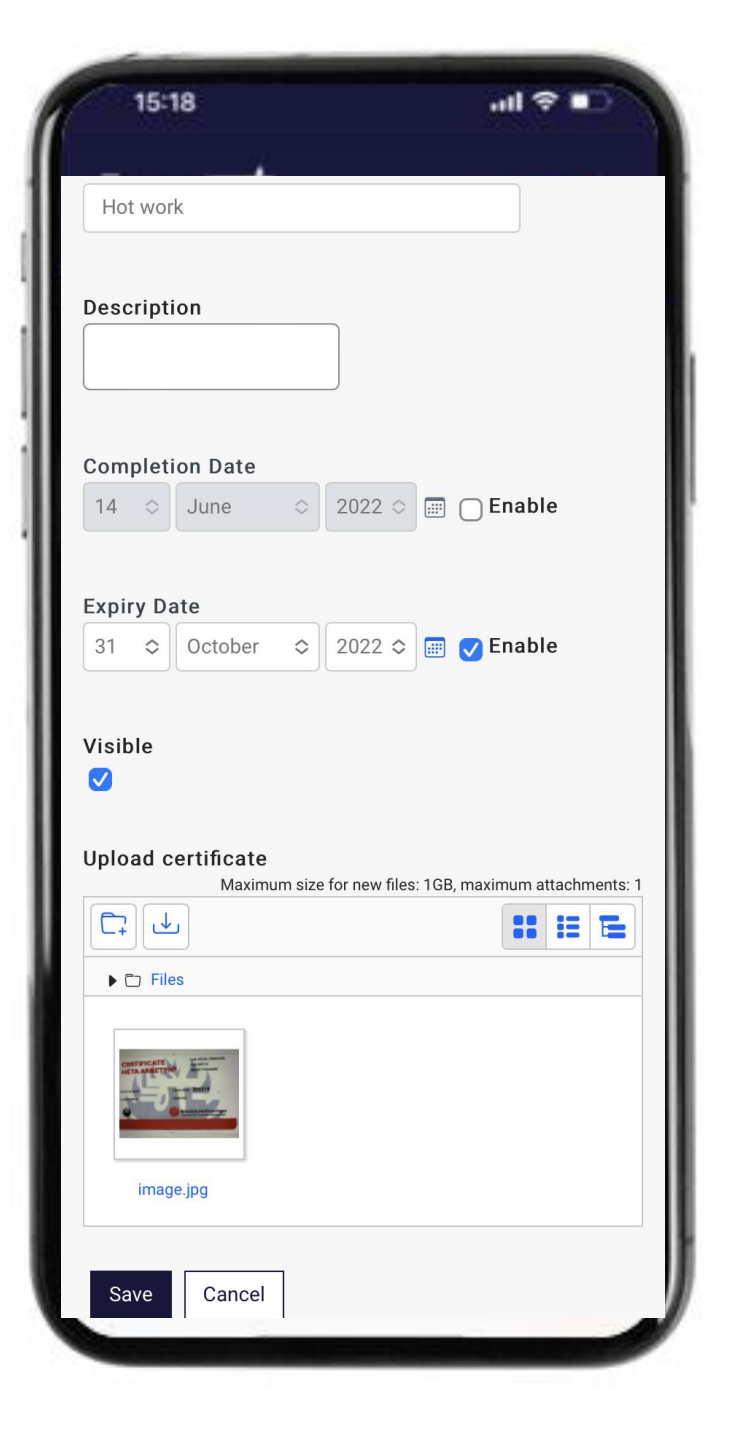

#### Tips!

Se till att du sparat bilden på certifikatet som du laddat upp

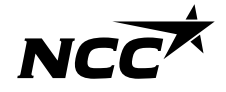

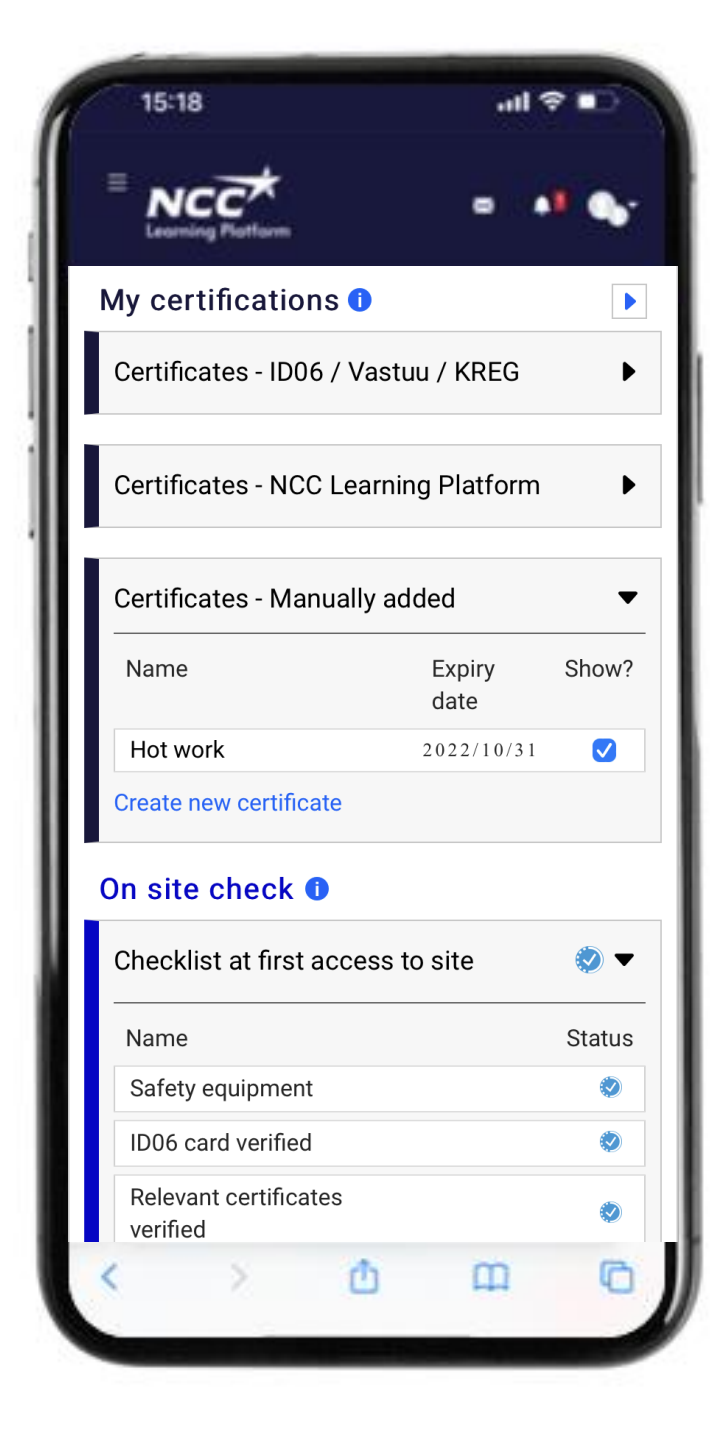

#### Tips!

Kontrollera att ditt certifikat kan läsas av arbetsplatsen genom att kontrollera att rutan "synlig?" är ibockad

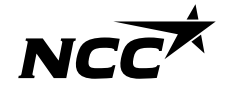

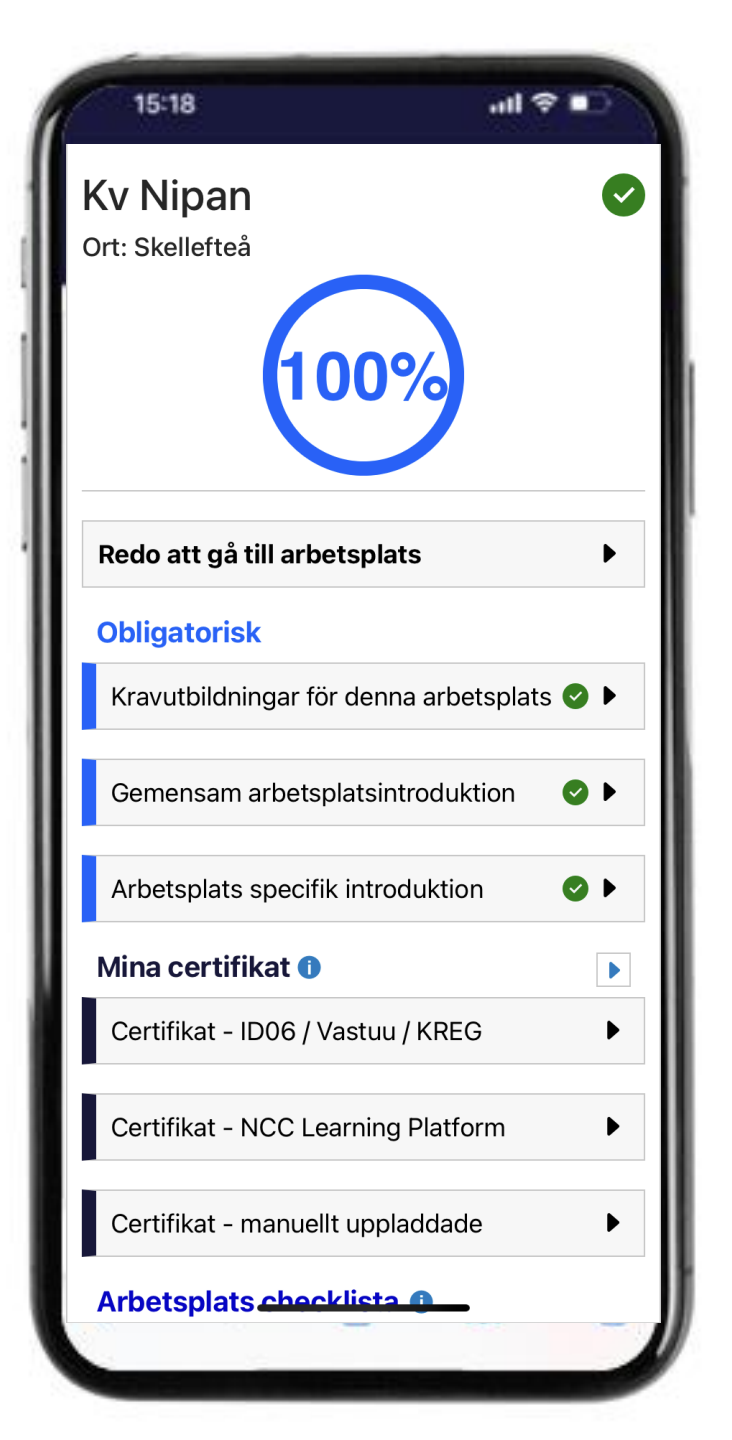

## Utbildningar klart – allt 100%!

#### Nu är du redo

Du har gjort allt du kan göra och din status visar blått Du är nu redo att komma till arbetsplatsen och möta platsledning för att gå igenom

- Utbildningar
- Skyddsutrustning
- Arbetsmoment

Om du fått problem under denna delen finns några tips på nästa sida som kan underlätta

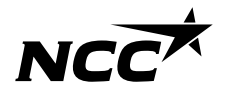

## Några tips för att komma vidare

## Syns inte dina utbildningar på ID 06kompetensdatabas ?

Oftast handlar det då om att du inte gett samtycke på ID06, se instruktion på nästa sida för hur du gör detta. Hur gör jag "Safe Construction Training"?

Ta del av information med länk till utbildningen på <u>Byggbranschens</u> <u>Utbildningscenter.</u>

Hjälper inte detta finns hjälp att få

Ta hjälp av en kollega eller ring NCCs service desk 0775-518 518 Vardagar 07.00-17.00

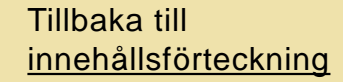

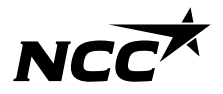

## Samtycke för registrering

För att dina utbildningar ska kunna registreras på ID06 behöver du lämna ditt samtycke

- 1. Gå in på <u>www.id06kompetensdatabas.se</u>
- 2. Klicka vidare till "Visa mina utbildningar/ Samtycke för registrering"
- 3. Logga in med Mobilt BankID
- 4. Under fliken Centralt samtycke välj tillåt

Ta gärna del av <u>ID06 instruktionsfilm</u> om du behöver extra guidning

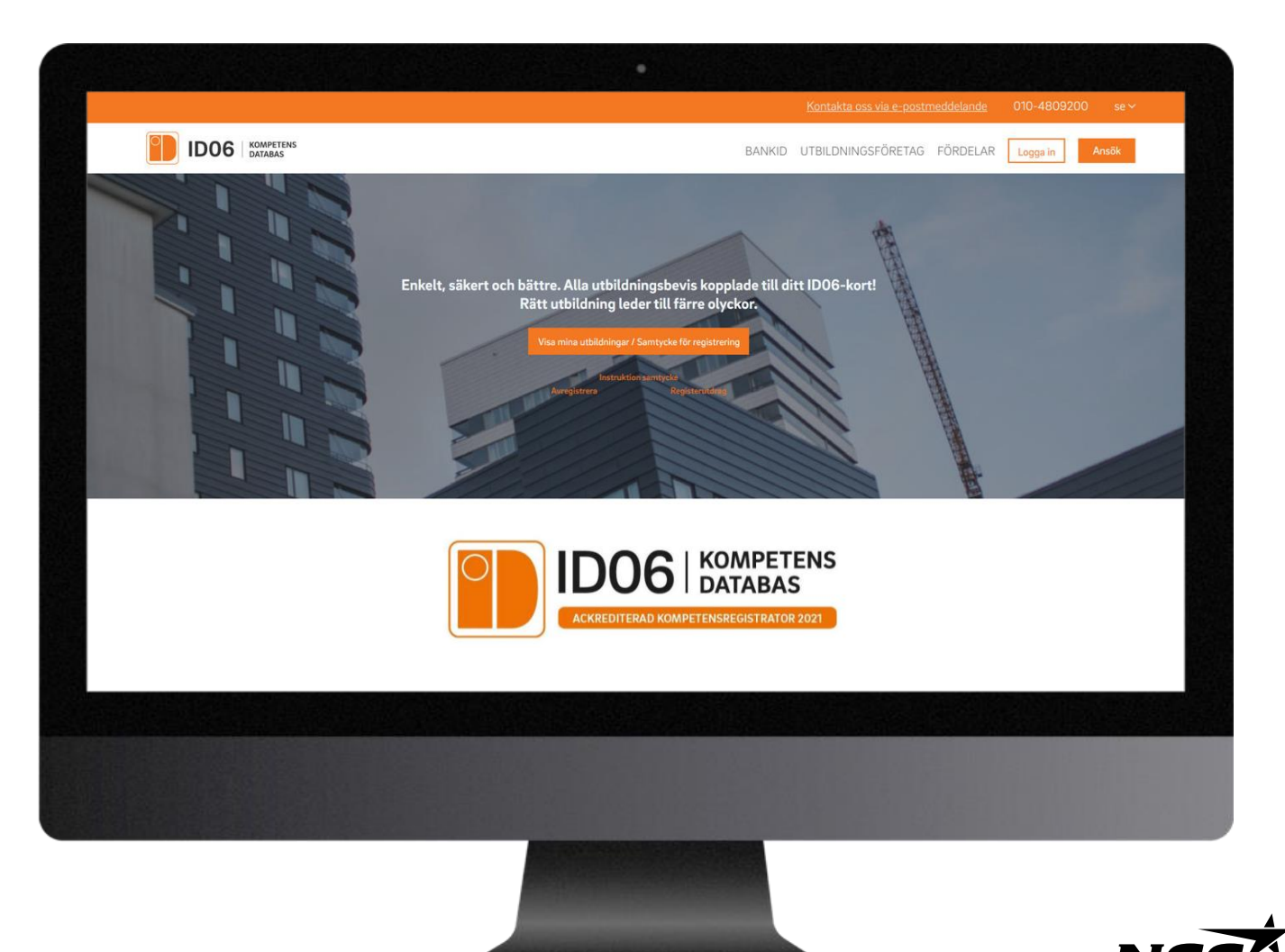

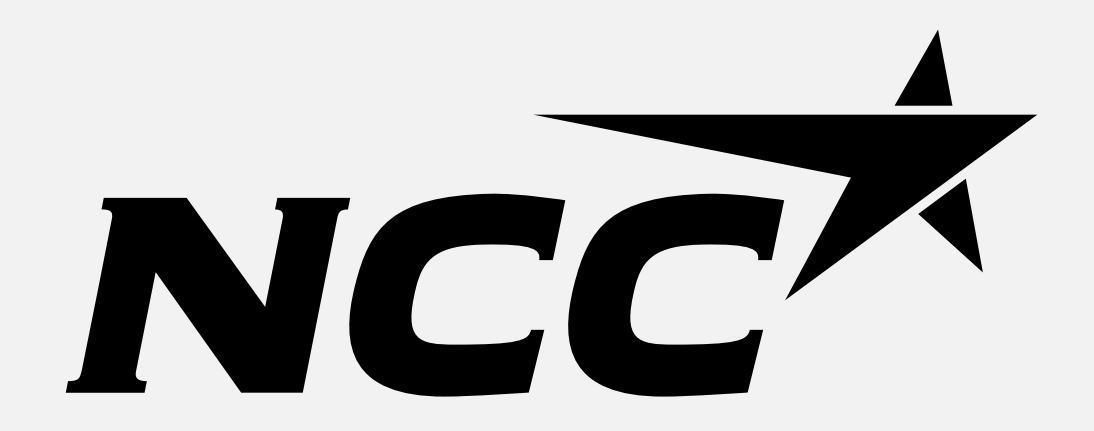